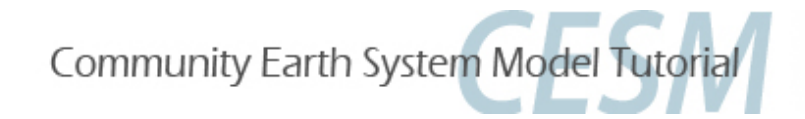

### **CESM1/CCSM4 Tutorial: Modifications**

Part 1: Namelist Modifications Part 2: Code Modifications Part 3: Exercises and Solutions

Cecile Hannay, CAM Science Liaison Atmospheric Modeling and Predictability Section Climate and Global Dynamics Division

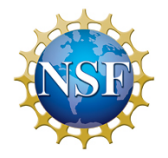

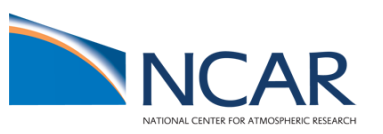

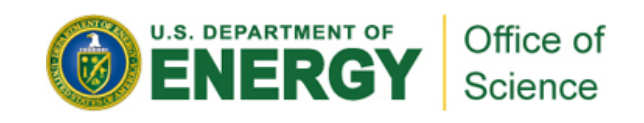

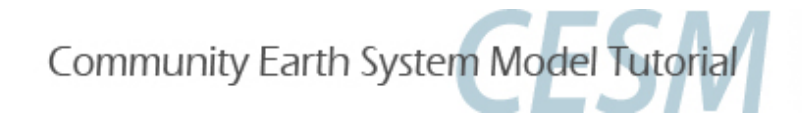

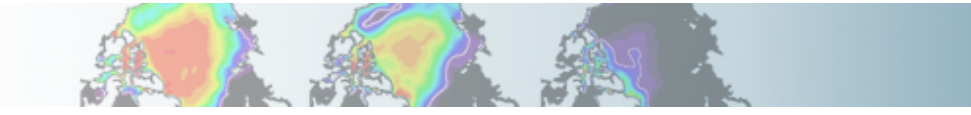

# Part 1: Namelist Modifications Part 2: Code Modifications Part 3: Exercise Solutions

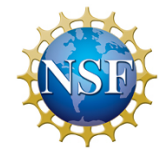

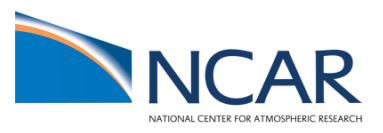

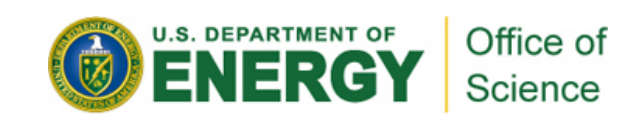

### Namelists mods: What do already know ?

#### **Reminder from day 2:**

There are 2 ways to modify the CESM namelists:

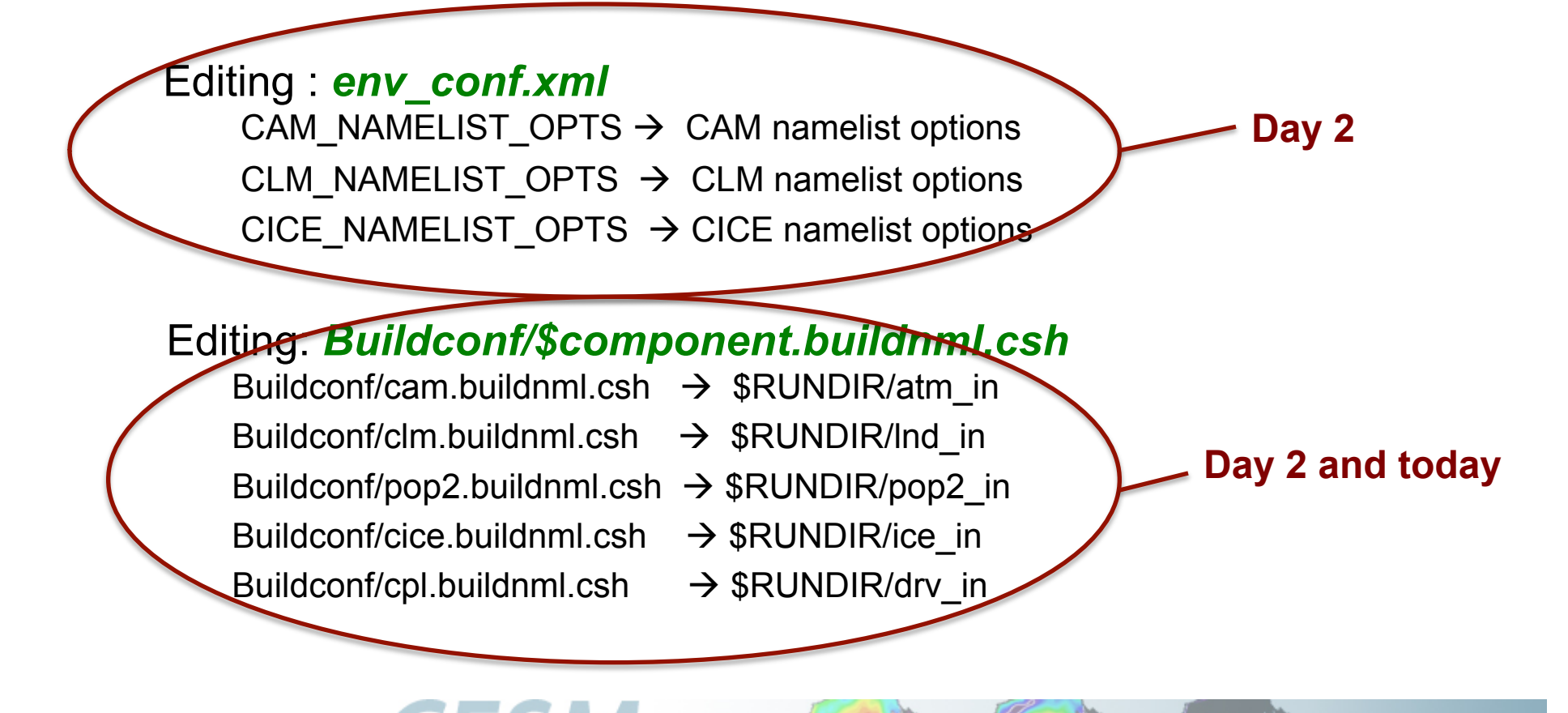

### **Part I: Namelist modifications**

- The configure command generates *buildnml* files for each component: *Buildconf/\$component.buildnml.csh*
- You can customize your namelists by editing these files \*\* and running the build script:

\$CASE.\$MACH.build

This will create customized namelist files in your run directory: atm\_in, drv\_in, ice\_in, Ind\_in, pop2\_in

• If you issue the commands: *configure –cleannamelist* or *configure -cleanall* all your changes are gone !!!

\*\* In this tutorial, most examples will be coming from the atmospheric model

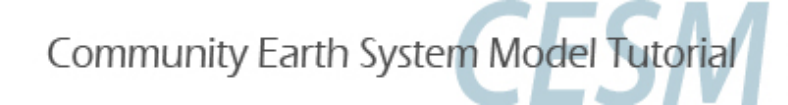

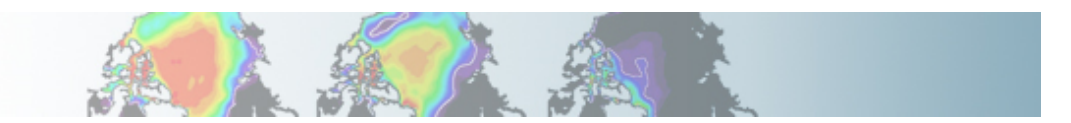

### **Overview of namelist modifications**

In this section, we will cover:

- how to change the output frequency
- how to output extra variables
- how to output extra history files
- how to output a set of columns
- how to control the number of time samples written to a history file

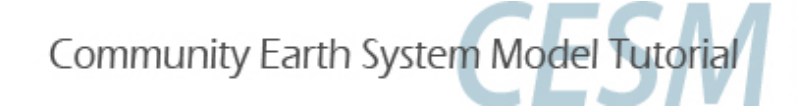

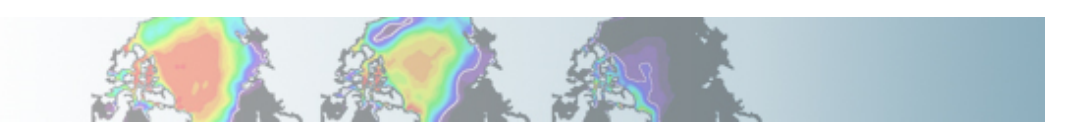

## Customizing CAM history files: nhtfrq, mfilt

The default history file from CAM is a monthly average.

We can change the output frequency with the namelist variable *nhtfrq* If nhtfrq=0, the file will be a monthly average If nhtfrq>0, frequency is input as number of timesteps. If nhtfrq<0, frequency is input as number of hours. For instance to change the history file from monthly average to daily average, we set the namelist variable: *nhtfrq* = -24

To control the number of timestep in the history file, we can use the variable *mfilt* 

For instance, to specify that we want one time sample on each history file, we set the namelist variable:

mfilt = 1

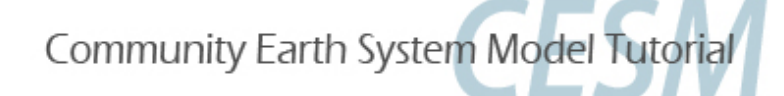

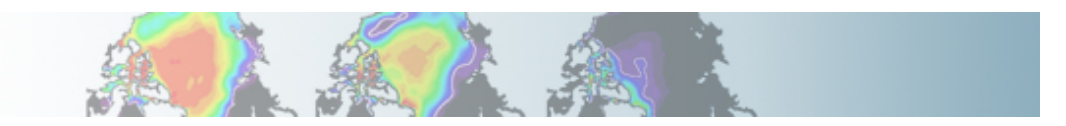

## **Customizing CAM history files: fincl**

You can output up to 6 history files: "h0", "h1", ..., "h5". The file "h0" contains the default variables (in the code: "call add\_default"). This includes the variables necessary for the AMWG package.

We can use the namelist variables *fincl1, fincl2,..., fincl6* to control the list of fields in the history files: h0 h1 h5

The added fields must be in Master Field List (= fields that can be written to the history files).

Using a ":" following a field gives the **averaging flag** for the output field. Valid flags are: I for instantaneous, A for average, M for minimum, and X for maximum.

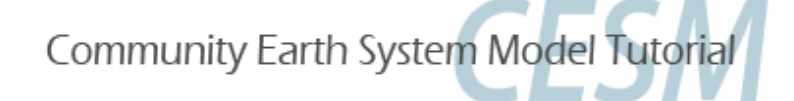

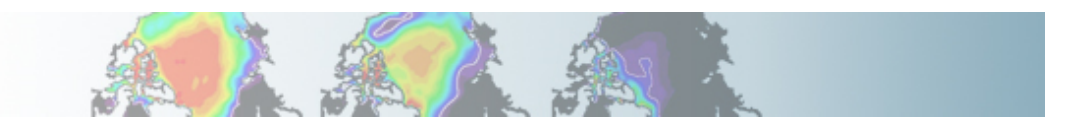

## Example of customizing history files

For instance, on the top of the monthly history file "h0", if we want to output a file "h1" with instantaneous values of T, Q, U, V and OMEGA every 3 hour, we can use:

fincl2 = 'T:I', 'Q:I', 'U:I', 'V:I', 'OMEGA:I' nhtfrq = 0, -3

Notice that it is equivalent to:

fincl2 = 'T:I', 'Q:I', 'U:I', 'V:I', 'OMEGA:I' nhtfrq(1) = 0 nhtfrq(2) = -3

NB: If you plan to run the AMWG diagnostic package, it is recommended to leave the "h0" file untouched and to add extra history files.

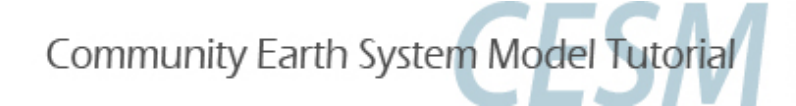

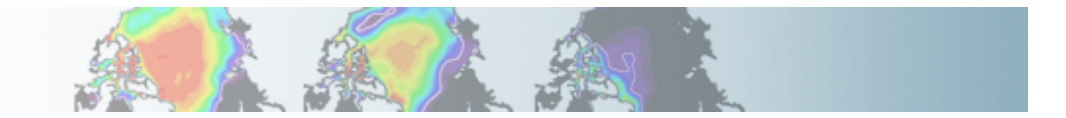

### Output a set of columns: fincl1lonlat

*fincl1lonlat*: allows to output a column or set of contiguous columns for fincl1 variables

Output a single column: fincl1 = 'T', 'Q', 'U', 'V' fincl1lonlat = '180e 60n'

Output an area: *fincl1* = '*T*','Q','U','V' *fincl1lonlat* = '170e:240e\_30n:60n'

Output combination of columns and/or areas: fincl1 = 'T', 'Q', 'U', 'V' fincl1lonlat = '180e\_60n', '170e:240e\_30n:60n'

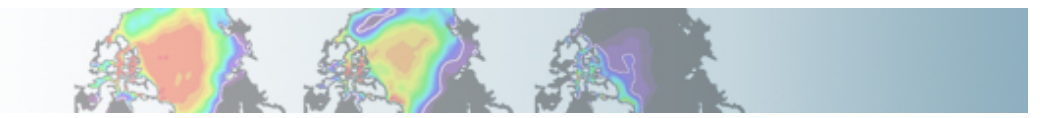

### Where to find the documentation ?

#### CESM website: http://www.cesm.ucar.edu/models/cesm1.0/

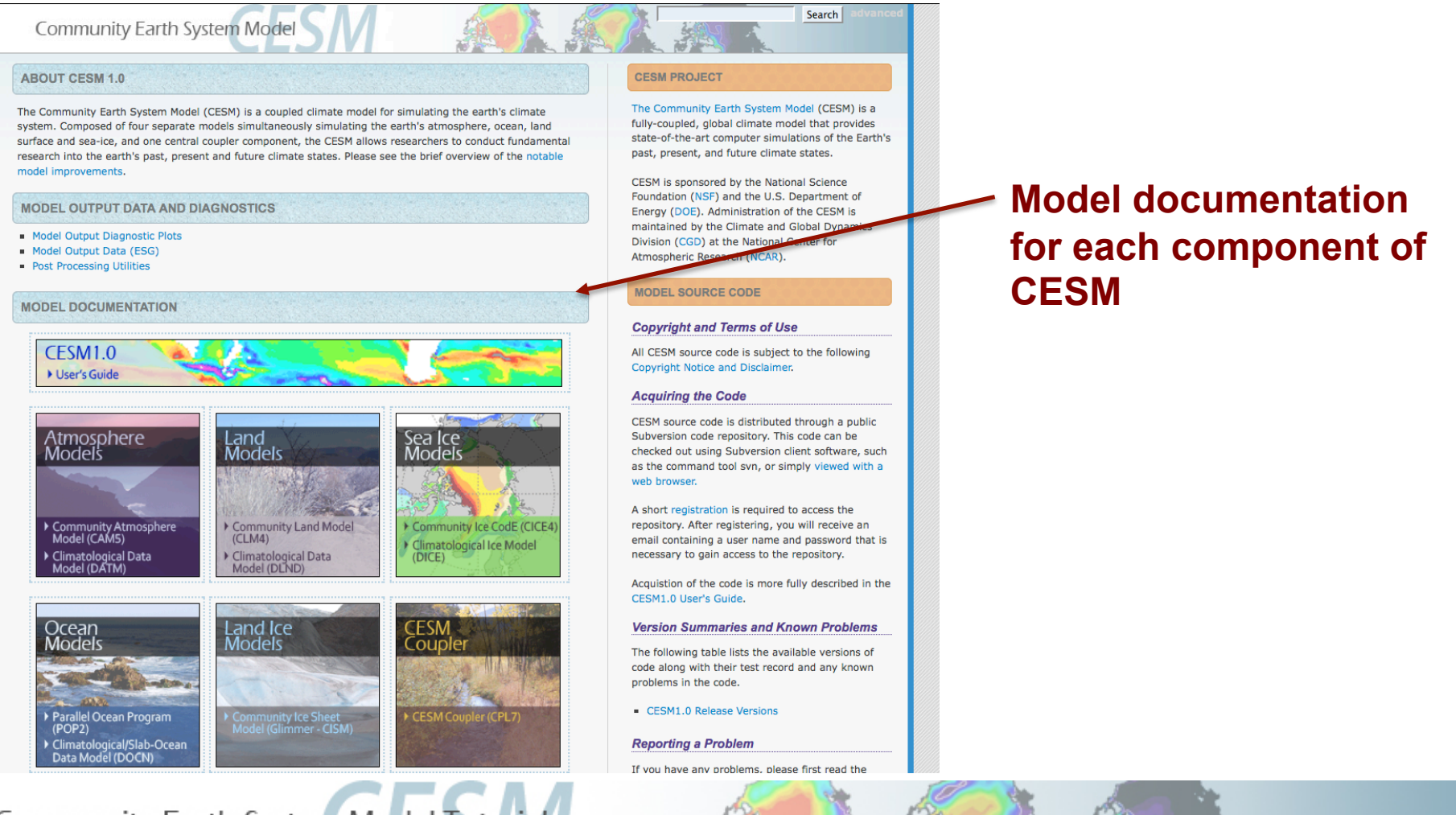

### **CAM namelist documentation ?**

#### http://www.cesm.ucar.edu/models/cesm1.0/cam/

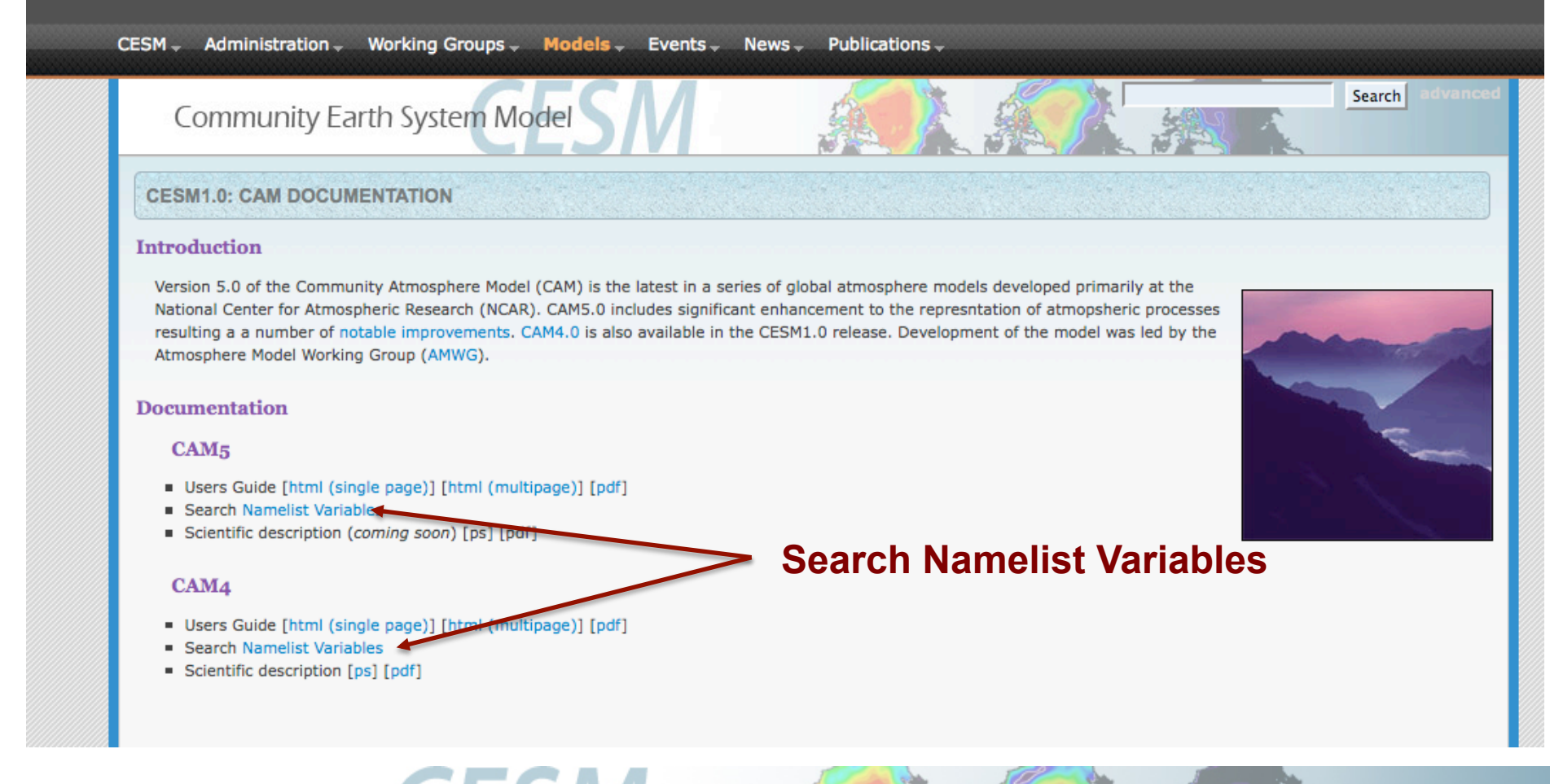

### **CAM namelist documentation ?**

#### Search or Browse CAM Namelist Variables

This page contains the complete list of namelist variables available in CAM-4.0. They are grouped by categories designed to aid browsing. Clicking on the name of a variable will display descriptive information. If search terms are entered in the text box below, the list will be condensed to contain only matched variables.

#### Search Variable Names Show All Variable Names

AND OR (separate search terms with spaces)

Also search help text

#### Search Variables Names or Show All Variables Names

| Control - Dri |
|---------------|
|---------------|

| Namelist Variable                | Тур  | pe d     | Group               |
|----------------------------------|------|----------|---------------------|
| <pre>&gt; aqua_planet</pre>      | log  | gical s  | seq_infodata_inparm |
| <pre>&gt; atm_adiabatic</pre>    | log  | gical    | seq_infodata_inparm |
| ▶ atm_ideal_phys                 | log  | gical    | seq_infodata_inparm |
| <pre>&gt; atm_logfile</pre>      | cha  | ar*256 d | camexp              |
| <pre>&gt; atm_logfile_diro</pre> | cha  | ar*256 d | camexp              |
| ▶ atm_ntasks                     | inte | eger     | ccsm_pes            |
| ▶ atm_nthreads                   | inte | eger     | ccsm_pes            |
| <pre>&gt; atm_pestride</pre>     | inte | eger     | ccsm_pes            |
| ▶ atm_rootpe                     | inte | eger     | ccsm_pes            |
| ▶ bfbflag                        | log  | gical    | seq_infodata_inparm |
| <pre>brnch_retain_casename</pre> | log  | gical    | seq_infodata_inparm |
| <pre>budget_ann</pre>            | inte | eger     | seq_infodata_inparm |
| <pre>budget_daily</pre>          | inte | eger     | seq_infodata_inparm |
| <pre>budget_inst</pre>           | inte | eger     | seq_infodata_inparm |
| <pre>budget_ltann</pre>          | inte | eger     | seq_infodata_inparm |
| <pre>budget_ltend</pre>          | inte | eger     | seq_infodata_inparm |
| <pre>budget_month</pre>          | inte | eger     | seq_infodata_inparm |
| > case_desc                      | cha  | ar*256 s | seq_infodata_inparm |

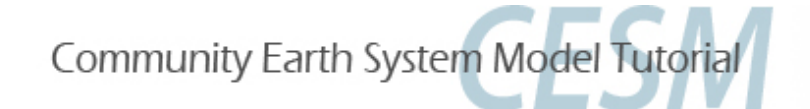

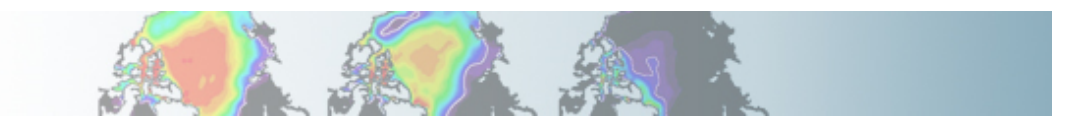

### **CLM namelist documentation ?**

#### http://www.cesm.ucar.edu/models/cesm1.0/clm/models/Ind/clm/doc/UsersGuide/x1827.html

#### **Customizing the CLM namelist**

Once a case is **configure**d, we can then customize the case further, by editing the run-time namelist for CLM. First let's list the definition of eac list the default values for them. Next for some of the most used or tricky namelist items we'll give examples of their use, and give you example

#### Definition of Namelist items and their default values

Here we point to you where you can find the definition of each namelist item and separately the default values for them. The default values may simulation-year and other attributes. Both of these files are viewable in your web browser. Below we provide the link for them, and then explan

- 1. Definition of each Namelist Item
- 2. Default values of each CLM Namelist Item

#### **Definition of CLM namelist variables**

Note, these all would go into the clm.buildnml.csh file:

Included in the table are the following pieces of information:

- · Variable name.
- Variable type (char, integer, real, or logical). The type char has the length appended following an asterisk, e.g., char\*256. Variables that a inside parentheses. For example char\*1(6) denotes a array of six char\*1 values.

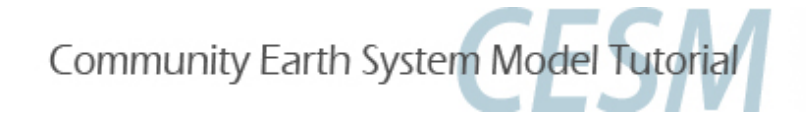

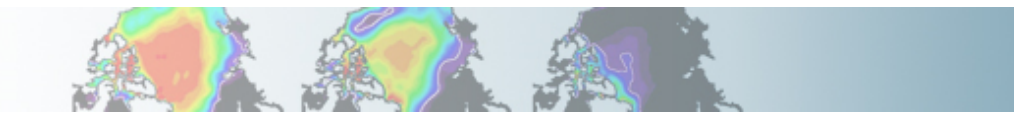

Definition and values of

namelist Variables

### **CICE namelist documentation ?**

http://www.cesm.ucar.edu/models/cesm1.0/cice/doc/index.html

#### Contents

| 1 | <b>Int</b> r<br>1.1 | oduction<br>What's new in CICE4?      | 2<br>2           |
|---|---------------------|---------------------------------------|------------------|
| 2 | The<br>2.1<br>2.2   | CICE Scripts<br>Coupled Model Scripts | 3<br>4<br>4<br>5 |
| 3 | Nan                 | nelist Variables                      | 5                |
|   | 3.1                 | Changing the timestep                 | L                |
|   | 3.2                 | Writing Output                        | 7                |
|   | 3.3                 | Model Physics                         | 7                |
|   | 3.4                 | Tracer Namelist                       | 9                |
|   | 3.5                 | Prescribed Ice Namelist               | 9                |
|   | 3.6                 | Grid Namelist                         | 9                |
|   | 3.7                 | Domain Namelist                       | 0                |
|   | 3.8                 | PIO Namelist                          | 0                |
|   | 3.9                 | Example Namelists                     | õ                |
|   | 0.0                 | 3.9.1 Example 1: CESM Fully Coupled   | 1                |
|   |                     |                                       | 6                |

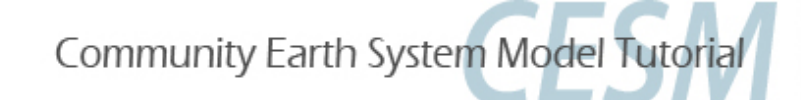

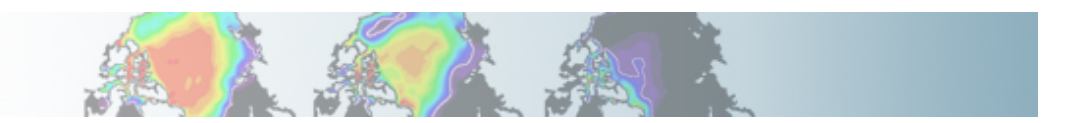

### **POP2 namelist documentation ?**

#### http://www.cesm.ucar.edu/models/cesm1.0/pop2/doc/users/POPusers\_main.html

#### Parallel Ocean Program (POP) User Guide

Version 2.1

Los Alamos National Laboratory

23 March 2003

LACC 99-18

#### Revised for CESM

National Center for Atmospheric Research

10 June 2010

#### Abstract:

This version of the POP User Guide, a modification of the original 2003 Los Alamos National Laboratory (LANL) document, contains detailed instructions for operating the Community Earth System Model (CESM) version of the POP2 model.

Topics include:

- · How to compile POP, including compile-time options
- How to run POP, including run-time options in namelist input
- · Procedures for preparing auxiliary input files that are needed if you are setting up a new grid
- · Options for model diagnostics
- · Options for model output files and formats

Throughout this manual, it is assumed that the operating system is some variant of Unix. However, stand-alone LANL POP has been run on <u>PCs under</u> windows.

CESM users who want to gain a more in-depth understanding of the model physics are encouraged to read the User's Guide companion document, The Parallel Ocean Program (POP) Reference Manual.

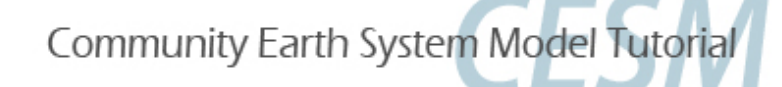

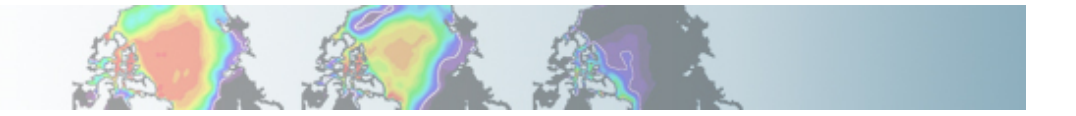

## Namelist modifications: Exercises

### **Exercise 1**

Using the compset *B\_1850\_CN*, make one-month run:

- Output daily averages for atm.
- Write one history file for every day of the month.

(Hint: Use namelist variables: *nhtfrq, mfilt*)

### **Exercise 2**

Using the compset: B\_1850\_CN, make one-month run: On the top of the monthly history file "h0", output:

- "h1" file with instantaneous values of T, Q, U and V every 3 hour.
- "h2" file with time-average values of T, Q, U and V every 24 hour.

Write one h1 file for every day of the month and write a single h2. (Hint: Use namelist variables: *nhtfrq, mfilt, fincl*)

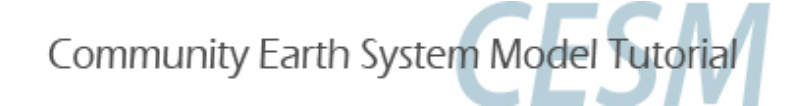

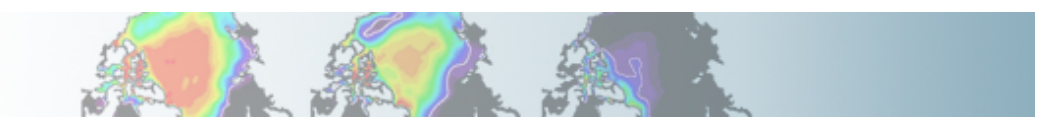

### Namelist modifications: Exercises

#### **Exercise 3**

Using the compset: F\_2000 (CAM standalone, prescribed ocn/ice, present day run) Make three-month run: output a h1 history with your favorite set of variables over the storm track area (Hint: Use namelist variables: *fincl2lonlat, fincl2*)

### Solutions

Solutions to the exercises are at the **end of the tutorial**. We will go over exercise 1 as an example.

You can try to do the exercises on your own using the namelist documentation (*recommended*).

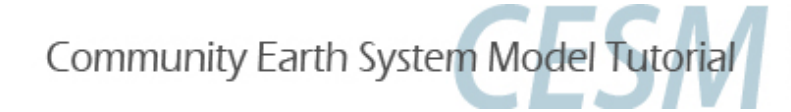

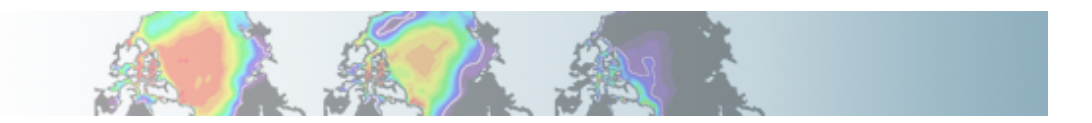

Using the compset *B\_1850\_CN*, make one-month run:

- Output daily averages for atm.
- Write one history file for every day of the month.

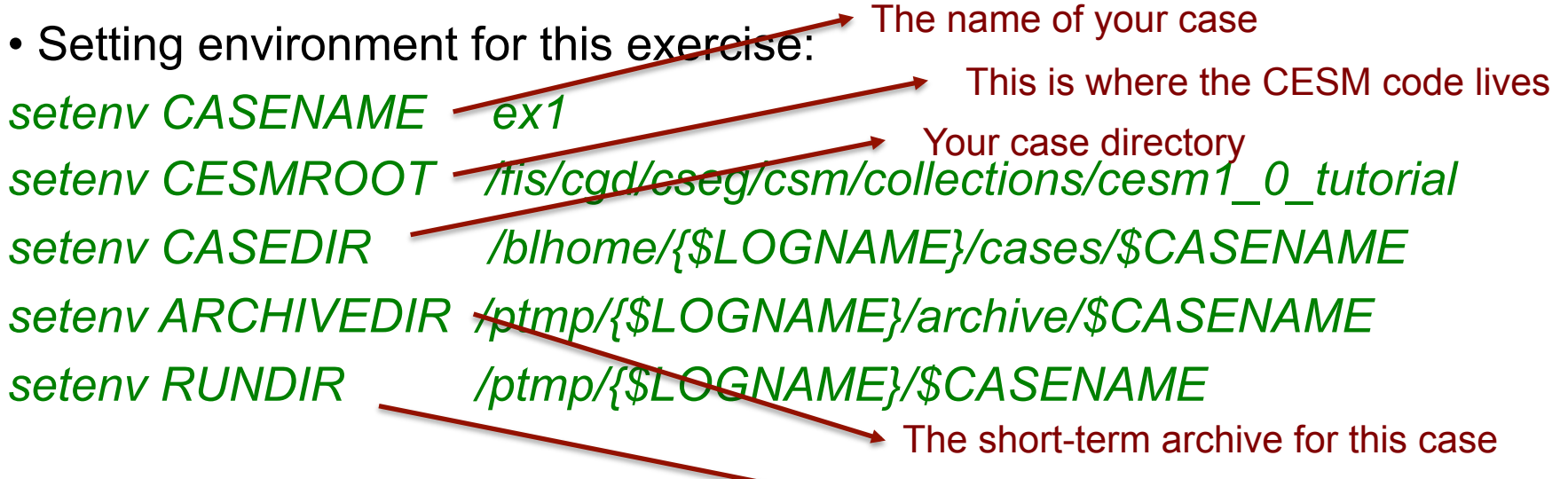

Your run directory

NB: You are in charge. Feel free to set *CASENAME* and *CASEDIR* to whatever you want.

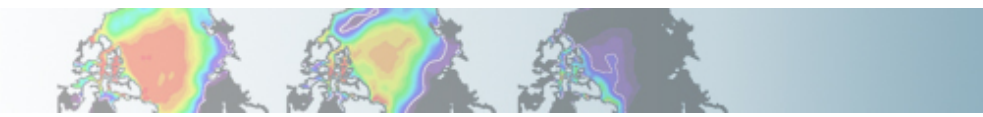

Create a new case:
 cd \$CESMROOT/scripts
 ./create\_newcase -case \$CASEDIR \
 -mach bluefire \
 -res T31\_gx3v7 \
 -compset B\_1850\_CN

• Configure the model: cd \$CASEDIR ./configure -case

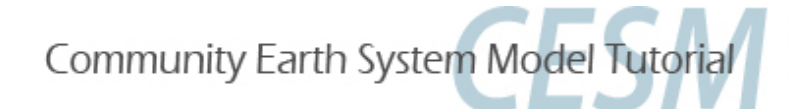

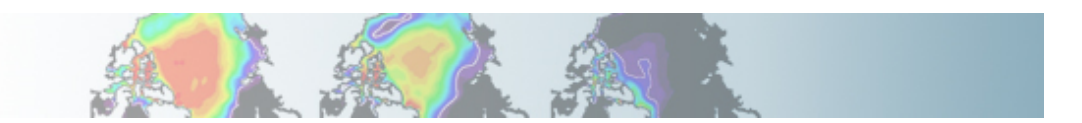

• Examine the contains of the directory: \$CASEDIR/Buildconf

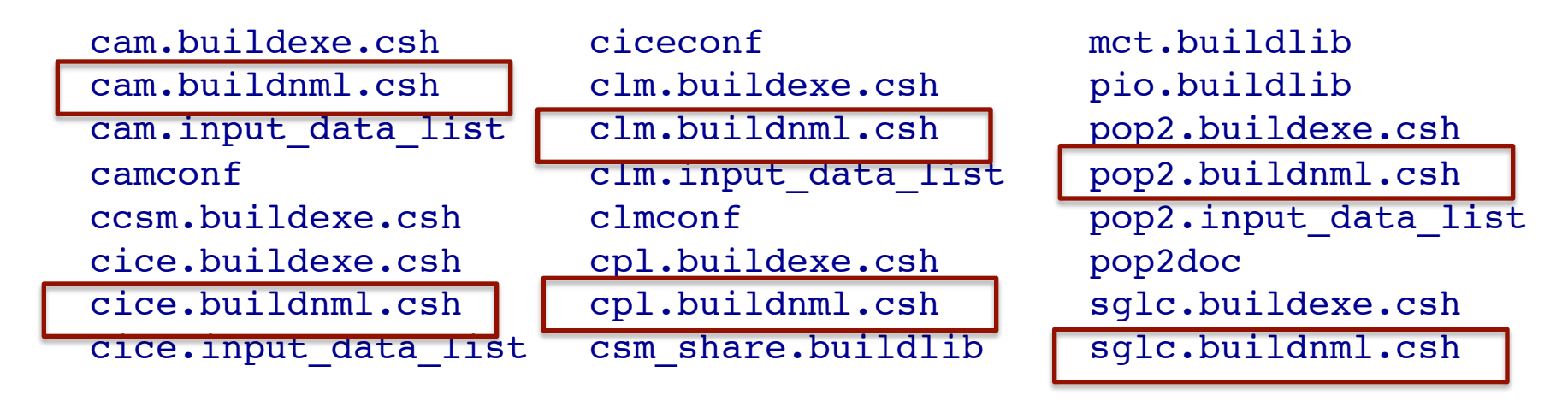

• Examine the file: **\$CASEDIR/Buildconf/cam.buildnml.csh** 

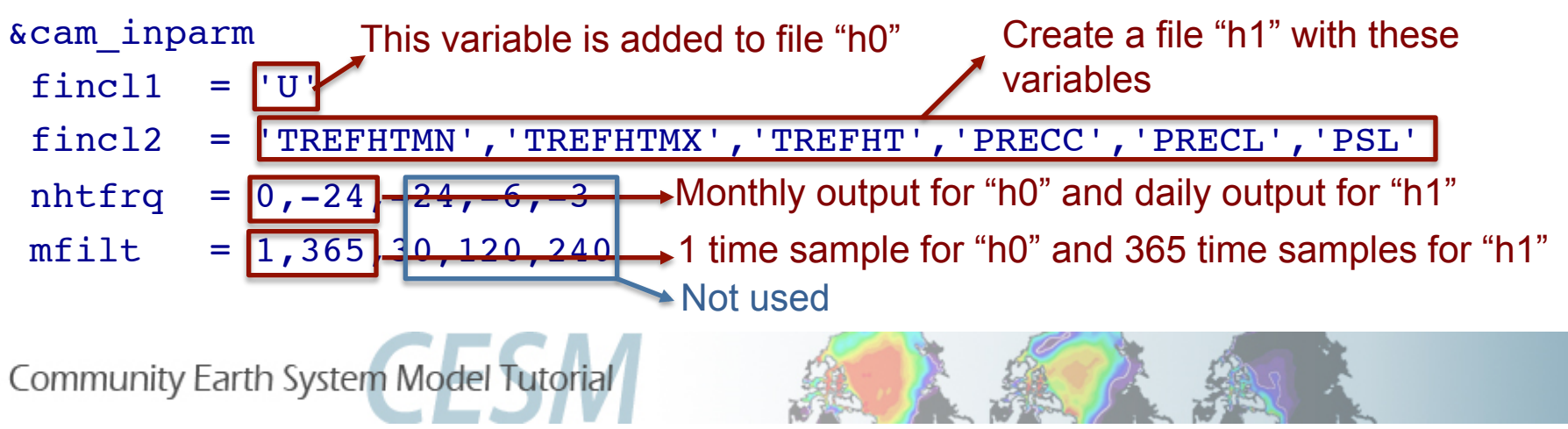

### Edit: \$CASEDIR/Buildconf/cam.buildnml.csh

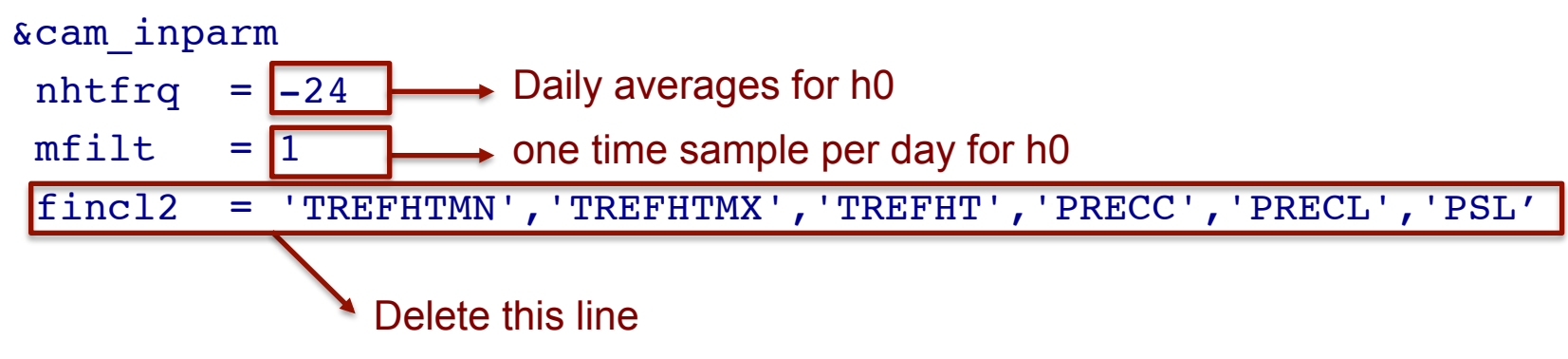

• Edit: **\$CASEDIR/env\_run.xml** 

cd \$CASEDIR

xmlchange -file env\_run.xml -id STOP\_N -val '1'

xmlchange -file env\_run.xml -id STOP\_OPTION -val 'nmonths'

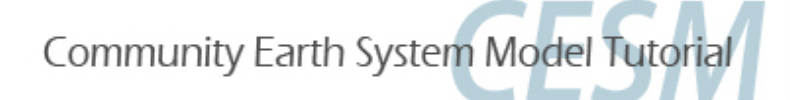

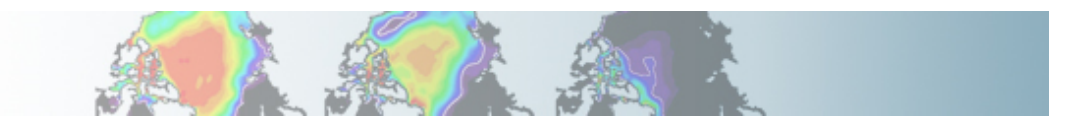

• Build cd \$CASEDIR ./{\$CASENAME}.bluefire.build

• Edit the run script: **\$CASEDIR/{\$CASENAME}.bluefire.run** #BSUB –U 37591051#4 (if available; not for auditors) #BSUB –W 1:50

• Submit the job cd \$CASEDIR bsub < {\$CASENAME}.bluefire.run

• Check the job is running *bjobs* 

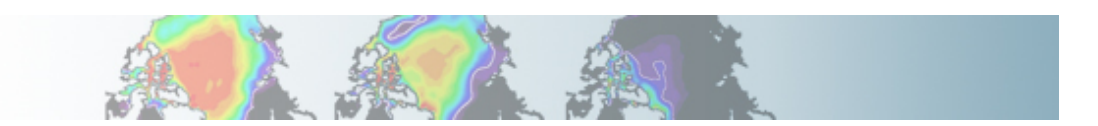

• When job is completed, look at the output files: cd \$ARCHIVEDIR/atm/hist

ls

ex1.cam2.h0.0001-01-01-00000.nc ex1.cam2.h0.0001-01-02-00000.nc ex1.cam2.h0.0001-01-13-00000.nc ex1.cam2.h0.0001-01-03-00000.nc ex1.cam2.h0.0001-01-14-00000.nc ex1.cam2.h0.0001-01-04-00000.nc ex1.cam2.h0.0001-01-15-00000.nc ex1.cam2.h0.0001-01-05-00000.nc ex1.cam2.h0.0001-01-16-00000.nc ex1.cam2.h0.0001-01-06-00000.nc ex1.cam2.h0.0001-01-17-00000.nc ex1.cam2.h0.0001-01-07-00000.nc ex1.cam2.h0.0001-01-18-00000.nc ex1.cam2.h0.0001-01-08-00000.nc ex1.cam2.h0.0001-01-19-00000.nc ex1.cam2.h0.0001-01-09-00000.nc ex1.cam2.h0.0001-01-20-00000.nc ex1.cam2.h0.0001-01-10-00000.nc ex1.cam2.h0.0001-01-21-00000.nc ex1.cam2.h0.0001-01-11-00000.nc ex1.cam2.h0.0001-01-22-00000.nc

ex1.cam2.h0.0001-01-12-00000.nc

ex1.cam2.h0.0001-01-23-00000.nc ex1.cam2.h0.0001-01-24-00000.nc ex1.cam2.h0.0001-01-25-00000.nc ex1.cam2.h0.0001-01-26-00000.nc ex1.cam2.h0.0001-01-27-00000.nc ex1.cam2.h0.0001-01-28-00000.nc ex1.cam2.h0.0001-01-29-00000.nc ex1.cam2.h0.0001-01-30-00000.nc ex1.cam2.h0.0001-01-31-00000.nc ex1.cam2.h0.0001-02-01-00000.nc

 Examine the output variables and the number of time samples in a history file:

cd \$ARCHIVEDIR/atm/hist

ncdump -h {\$CASENAME}.cam2.h0.0001-01-01-00000.nc

ncdump -v time {\$CASENAME}.cam2.h0.0001-01-01-00000.nc

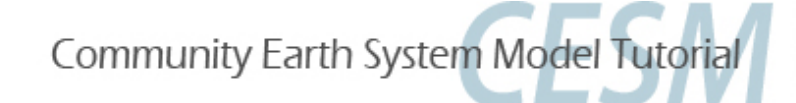

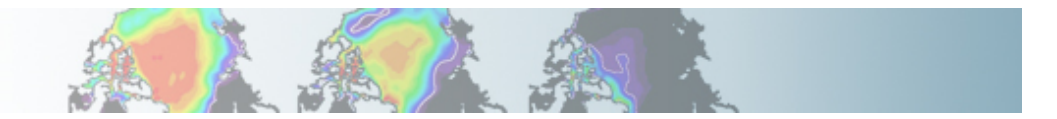

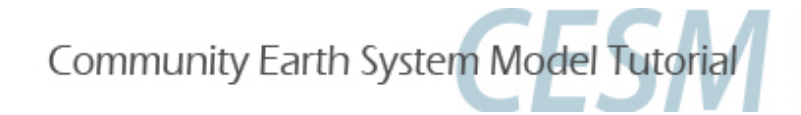

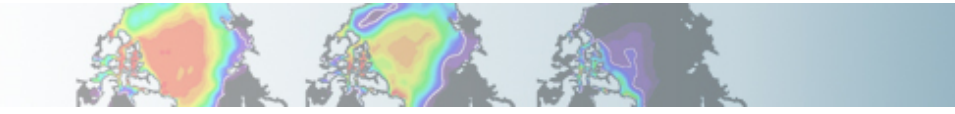

# Part 1: Namelist Modifications Part 2: Code Modifications Part 3: Exercise Solutions

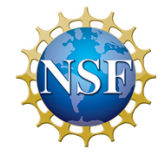

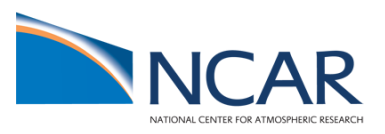

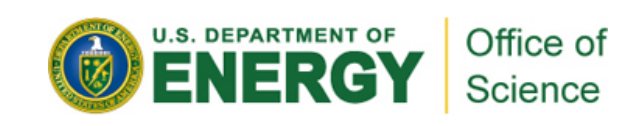

### **Part II: Code modifications**

This section gives an overview of simple code modifications

- Modifying a parameter in the code
- Adding an output field from a variable

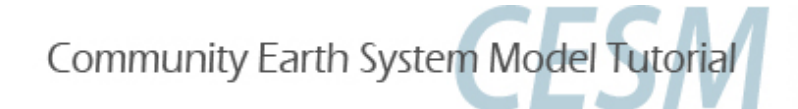

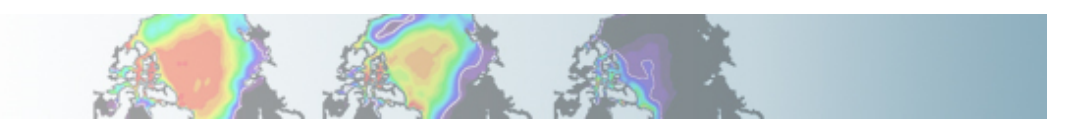

### **Principles for modifying the code**

Never modify the CESM root itself. Your modifications to the code should go into: **SourceMods** 

**SourceMods** contains subdirectories for each component:

| src.cam  | → because we are looking at CAM, this is |
|----------|------------------------------------------|
| src.cice | where we put our mods                    |
| src.clm  |                                          |
| src.docn |                                          |
| src.drv  |                                          |
| src.sglc |                                          |

src.share

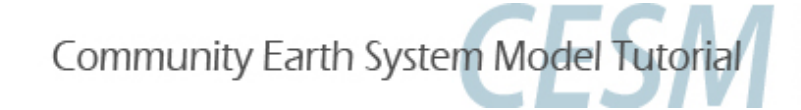

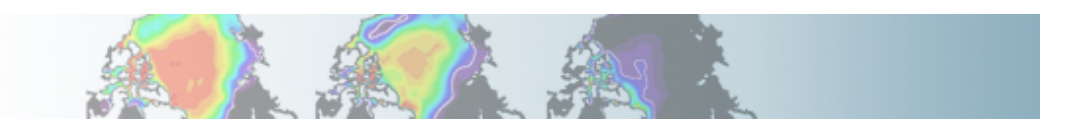

### **Modifying a subroutine**

### • Steps to modify the code:

- Find the subroutine you want to modify
- Copy this subroutine in SourceMods
- Make your mods
- Compile and run the model

### Tools to find the subroutine you want:

**grepccm**: walk through a list of directories specified in the Filepath file grepping for a string within the files of those directories

**findccm**: walk through a list of directories specified in the Filepath file looking for a file

where: **Filepath** is a file containing the path to all your subroutines

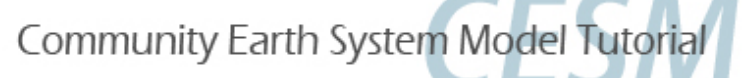

/fis/cgd/home/hannay/bin/grepccm

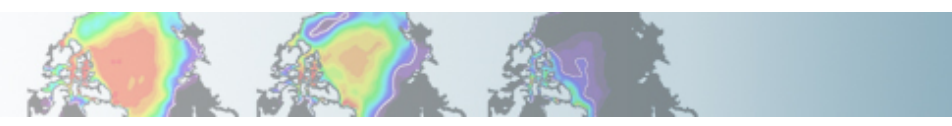

### **Tools: grepccm/findccm**

#### • Filepath

### Filepath (for atm) is located in your rundir: \$RUNDIR/atm/obj

/fis/cgd/cseg/csm/collections/cesm1\_0\_tutorial/models/atm/cam/src/chemistry/bulk\_aero
/fis/cgd/cseg/csm/collections/cesm1\_0\_tutorial/models/atm/cam/src/chemistry/utils
/fis/cgd/cseg/csm/collections/cesm1\_0\_tutorial/models/atm/cam/src/dynamics/eul
/fis/cgd/cseg/csm/collections/cesm1\_0\_tutorial/models/atm/cam/src/cpl\_mct
/fis/cgd/cseg/csm/collections/cesm1\_0\_tutorial/models/atm/cam/src/control
/fis/cgd/cseg/csm/collections/cesm1\_0\_tutorial/models/atm/cam/src/control
/fis/cgd/cseg/csm/collections/cesm1\_0\_tutorial/models/atm/cam/src/utils
/fis/cgd/cseg/csm/collections/cesm1\_0\_tutorial/models/atm/cam/src/utils
/fis/cgd/cseg/csm/collections/cesm1\_0\_tutorial/models/atm/cam/src/utils

### Location for grepccm and findccm

/fis/cgd/home/hannay/bin/grepccm /fis/cgd/home/hannay/bin/findccm

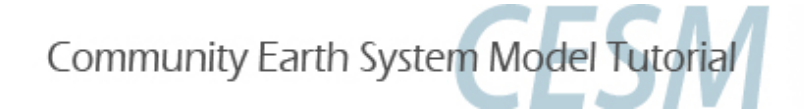

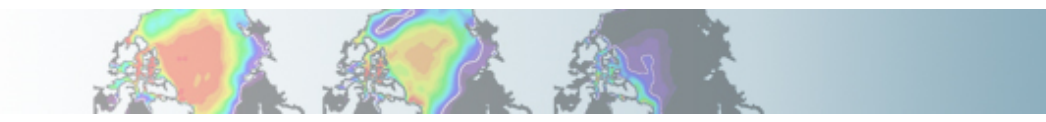

### Example: How to use grepccm/findccm?

• Say we want to find the string "Moist entrainment" in CAM.

#### Go into the directory where Filepath is: cd \$RUNDIR/atm/obj grepccm "Moist entrainment"

#### The string "Moist entrainment" is in the subroutine eddy diff.F90

- ---- searching /ptmp/hannay/cases/ex4/SourceMods/src.cam
- ---- searching /gpfs/proj2/fis/cgd/cseg/csm/collections/cesm1 0 tutorial/models/atm/cam/src/chemistry/bulk aero
- ---- searching /gpfs/proj2/fis/cgd/cseg/csm/collections/cesm1\_0\_tutorial/models/atm/cam/src/chemistry/utils
- ---- searching /gpfs/proj2/fis/cgd/cseg/csm/collections/cesm1\_0\_tutorial/models/atm/cam/src/physics/cam
- eddy diff.F90: real(r8), parameter :: a2l = 30. r8 ! Moist entrainment enhancement param (recommended range : 10~30)
- ---- searching /gpfs/proj2/fis/cgd/cseg/csm/collections/cesm1 0 tutorial/models/atm/cam/src/dynamics/eul
- ---- searching /gpfs/proj2/fis/cgd/cseg/csm/collections/cesm1 0 tutorial/models/atm/cam/src/cpl mct
- ---- searching /gpfs/proj2/fis/cgd/cseg/csm/collections/cesm1 0 tutorial/models/atm/cam/src/control
- ---- searching /gpfs/proj2/fis/cgd/cseg/csm/collections/cesm1 0 tutorial/models/atm/cam/src/utils
- ---- searching /gpfs/proj2/fis/cgd/cseg/csm/collections/cesm1 0 tutorial/models/atm/cam/src/advection/slt

#### findccm eddy diff.F90

The subroutine eddy diff.F90 is in this directory found in /gpfs/proj2/fis/cgd/cseg/csm/collections/cesm1 0 tutorial/models/atm/cam/src/physics/cam

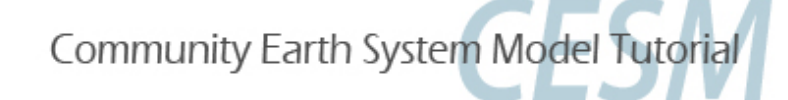

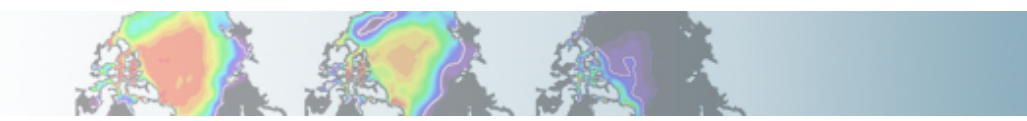

### **Output an extra variable**

• One common thing is to output a variable that is not already output from the model

- For instance, in CAM:
- there are fields for total and ice in-cloud water paths: ICLDIWP (ice) and ICLDTWP (liquid + ice)
- but there is no field for liquid in-cloud water path
- It is easy to make one: ICLDLWP

This can be done by a succession of calls:

call addfld ('ICLDLWP', ...)  $\longrightarrow$  Add a field to master field list call add\_default ('ICLDLWP', ...)  $\longrightarrow$  Add this field to "h0" by default (optional) call outfld('ICLDLWP', ...)  $\longrightarrow$  Collect values for this field and write to history file

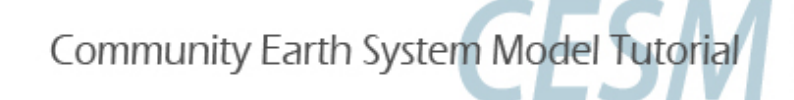

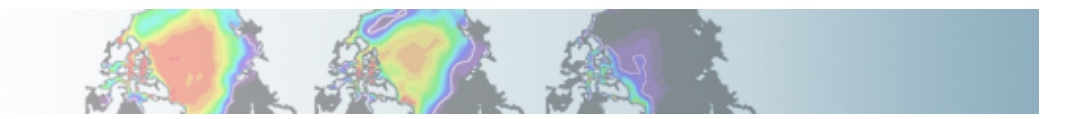

### Syntax: addfld

#### addfld = Add a field to master field list

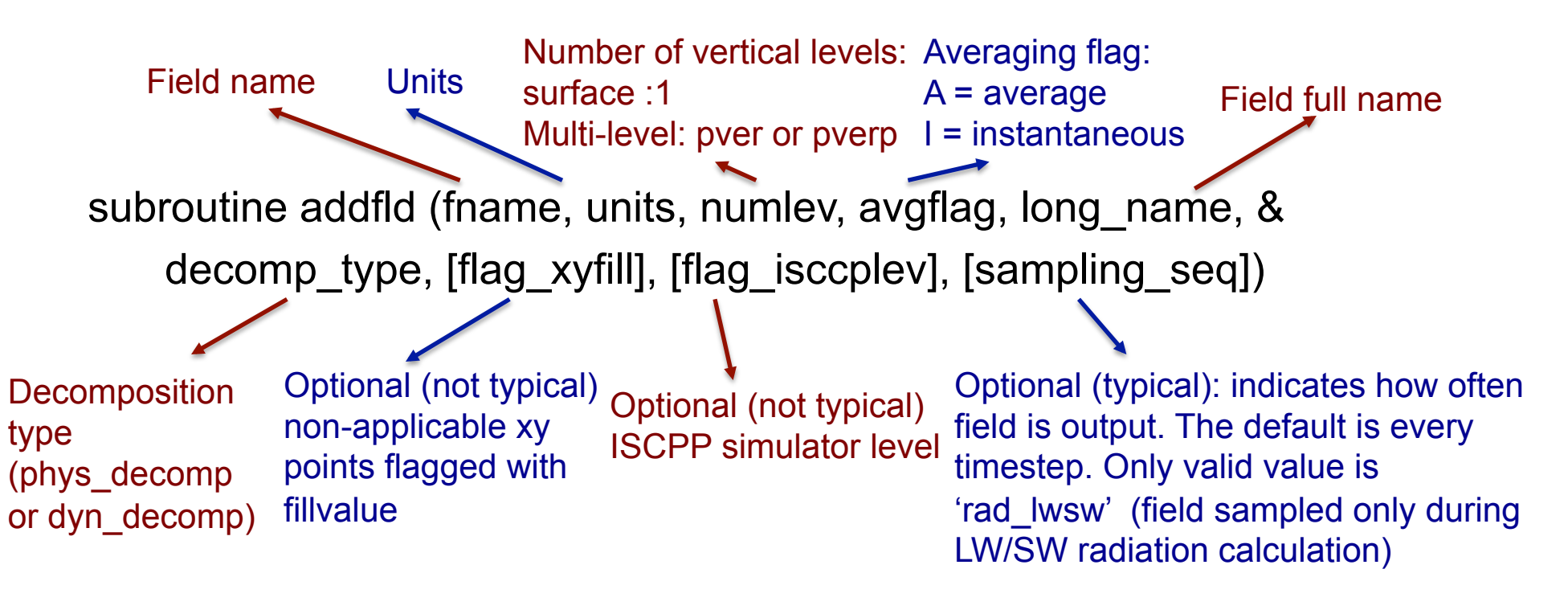

Example:

call addfld ('ICLDIWP', 'gram/m2', pver, 'A','In-cloud ice water path', phys\_decomp, sampling\_seq='rad\_lwsw')

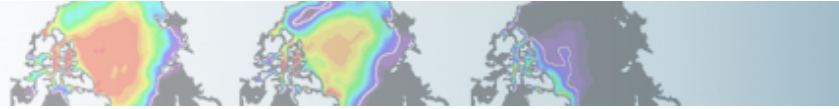

### Syntax: add\_default

add\_default = Add a field to the list of default fields on history file

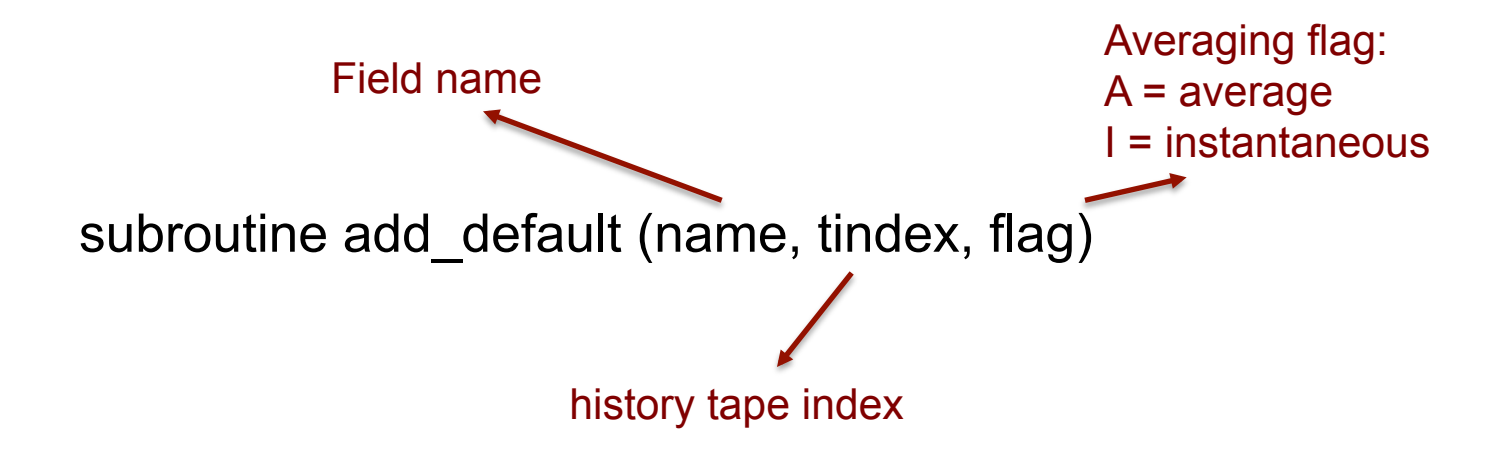

Example: call add\_default ('ICLDIWP', 1, ' ')

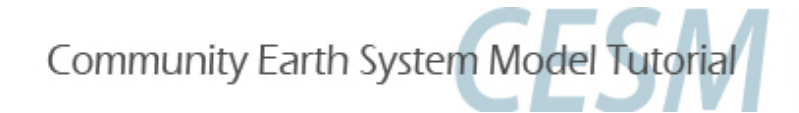

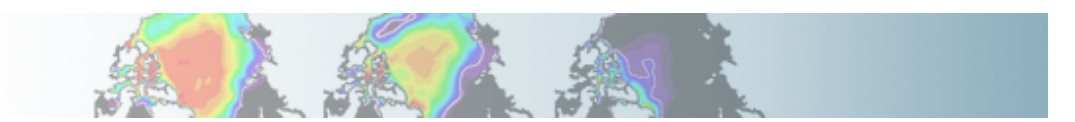

### Syntax: outfld

add\_default = Accumulate (or take min, max, etc. as appropriate) input field into its history buffer for appropriate tapes

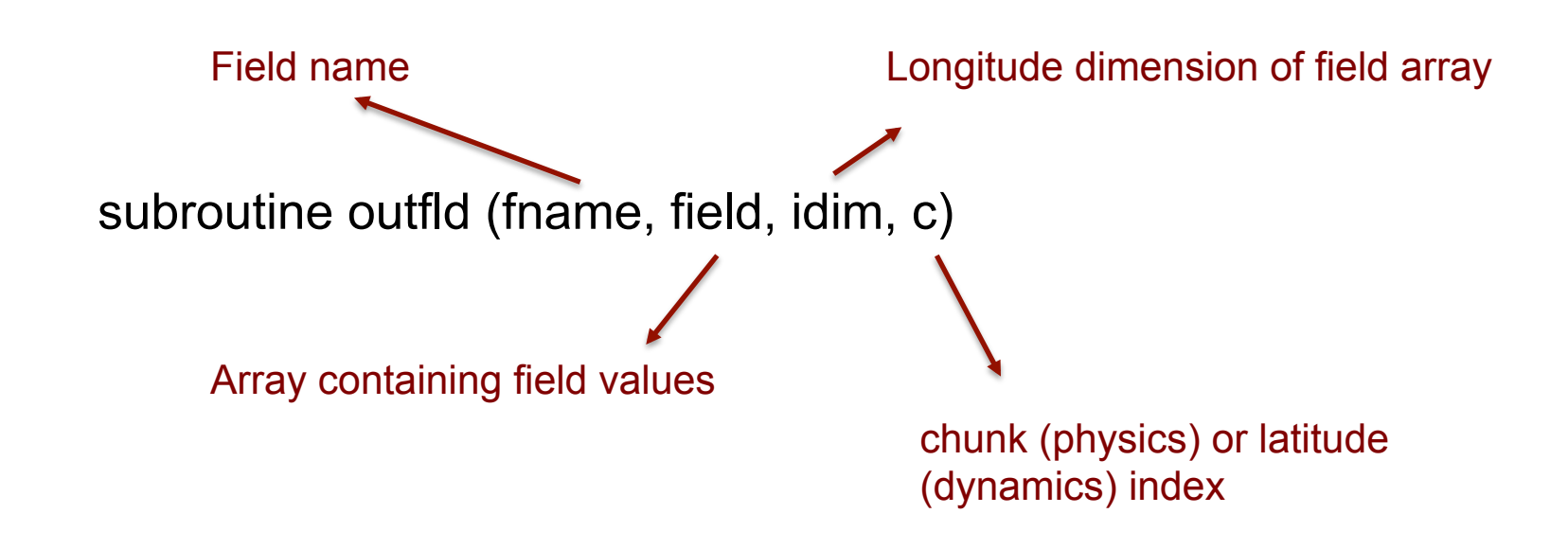

Example:

call outfld('ICLDIWP' ,cicewp , pcols,lchnk)

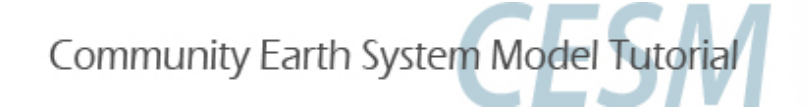

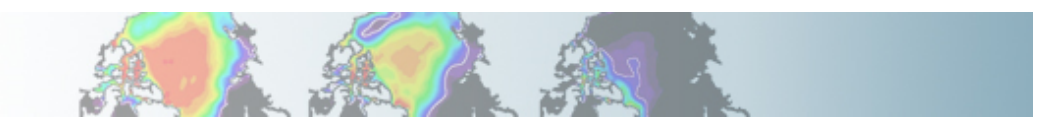

### **Code modifications: Exercises**

### **Exercise 4**

Using the compset: B\_1850\_CN, add a variable for the liquid in-cloud water path: ICLDLWP and make a 1-month run. (*Hint: Use ICLDIWP as a template for your changes. Find the subroutine containing ICLDIWP using grepccm/findccm*)

### **Exercise 5**

Using the compset: B\_1850\_CN and make a 1-month run. Change the value of Dcs (autoconversion size threshold for cloud ice to snow) to Dcs =  $300.e-6_r8$ 

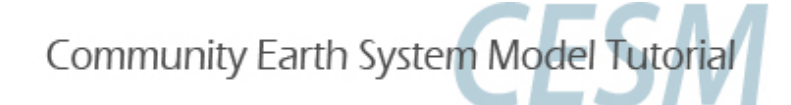

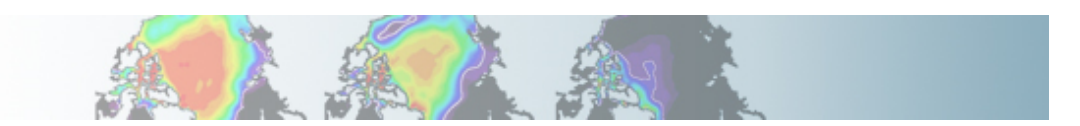

### If you do more elaborate mods

- Know what your are doing
- Understand the structure of the code

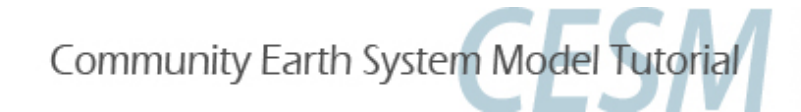

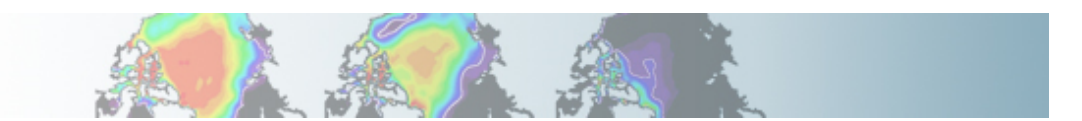

### Where to find help?

Documentation: http://www.cesm.ucar.edu/models/cesm1.0/index.html

CESM bulletin board: http://bb.cgd.ucar.edu/

| YvBulletin.                                                                                                    |                                               |                                                                                                    |                       |                            |           |          |                                                                                           |         |       |
|----------------------------------------------------------------------------------------------------|-----------------------------------------------|----------------------------------------------------------------------------------------------------|-----------------------|----------------------------|-----------|----------|-------------------------------------------------------------------------------------------|---------|-------|
| CGD Forum Viola dt visited: Today at 0.4158 PM Viola dt visited: Today at 0.4158 PM Private Message: Unread 0, Total 1. |                                               |                                                                                                    |                       |                            |           |          |                                                                                           |         |       |
|                                                                                                    | User CP                                       | Register                                                                                                    | FAQ                   | Calendar                   | New Posts | Search 👻 | Quick Links 🔻                                                                             | Log Out |       |
|                                                                                                    | Forum                                         |                                                                                                    |                       |                            |           |          | Last Post                                                                                 | Thread  | Posts |
| Coup                                                                                                    | oled Model - Genera                           | al de la companya de la companya de la companya de la companya de la companya de la companya de la companya de |                       |                            |           |          |                                                                                           |         | ۲     |
| É                                                                                                    | Announcements                                 |                                                                                                    |                       |                            |           |          | UACANCY: Post-doc at the<br>by meale<br>10-27-2008 07:04 PM                               | 9       | 10    |
| ġ                                                                                                    | Bug reporting (1 V                            | iewing)                                                                                                    |                       |                            |           |          | by dbailey<br>07-07-2010 12:32 PM                                                         | 48      | 124   |
| É                                                                                                    | Input Data inquiri                            | ies                                                                                                    |                       |                            |           |          | E File missing<br>by airscolor<br>07-07-2010 05:27 PM                                     | 59      | 148   |
| É                                                                                                    | Output Data inqui                             | ries                                                                                                    |                       |                            |           |          | Output data size by strandwa 05-31-2010 01:34 PM                                          | 58      | 150   |
| Ċ,                                                                                                    | Software Develop<br>Includes issues for build | ment (4 Viewing)<br>ling/running on supp                                                                       | orted machines and po | orting to unsupported mach | ines      |          | Problem in port validation<br>by caton<br>Today 08:19 PM                                  | 121     | 323   |
| Ľ                                                                                                    | General Discussio                             | n<br>w features and confi                                                                                      | guration inquiries    |                            |           |          | Problem running ccsm4<br>by caos<br>06-22-2010 06:14 AM                                   | 115     | 246   |
| Ľ                                                                                                    | Subversion Issues<br>Forum for issues related | s<br>I to the new version                                                                                      | control system        |                            |           |          | E Access problems?<br>by int<br>05-12-2010 05:50 PM                                       | 8       | 17    |
| Atm                                                                                                    | ospheric Modeling v                           | with CAM                                                                                                    |                       |                            |           |          |                                                                                           |         | ۲     |
| ġ                                                                                                    | General Announce                              | ements                                                                                                    |                       |                            |           |          | CAM Load Balancing<br>by meals<br>09-19-2008 05:00 PM                                     | 13      | 23    |
| Ľ.                                                                                                    | Problems Building                             | CAM                                                                                                    |                       |                            |           |          | CAM 4.0 gmake failure<br>by ishaman<br>Today 06:03 PM                                     | 17      | 62    |
| <b>E</b>                                                                                                    | Problems Running                              | CAM (1 Viewing)                                                                                                |                       |                            |           |          | E continue run of cam5 ?<br>by <u>superivg</u><br>07-08-2010 12:59 PM                     | 10      | 28    |
| Ľ                                                                                                    | Questions About t                             | the Namelist (1)                                                                                               | /iewing)              |                            |           |          | 6 Hourly history file by olson Yesterday 02:20 PM                                         | 5       | 10    |
| 1                                                                                                    | Dynamical Cores                               |                                                                                                    |                       |                            |           |          | by <u>ivanges</u> change CAM3 to be adapted for<br>by <u>ivangdas</u> 05-04-2010 02:25 AM | 17      | 49    |

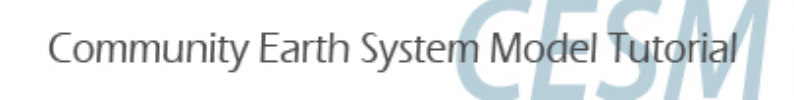

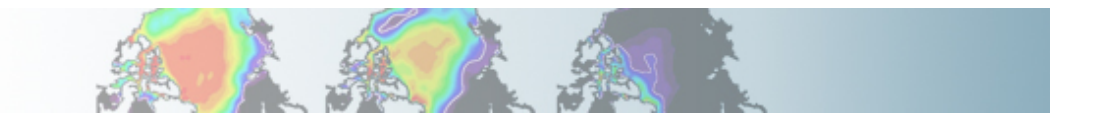

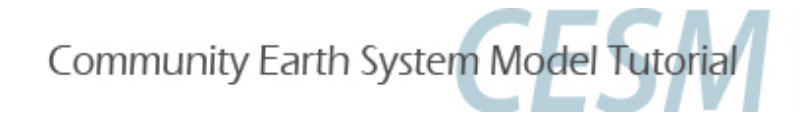

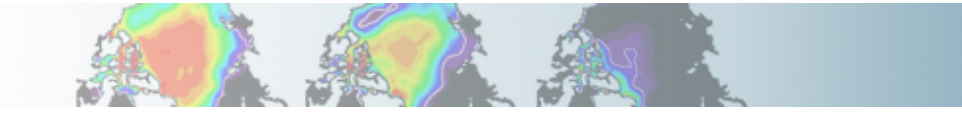

## Part 1: Namelist Modifications Part 2: Code Modifications Part 3: Exercise Solutions

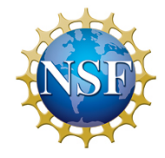

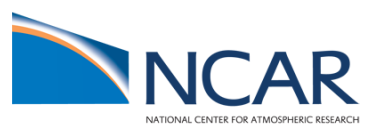

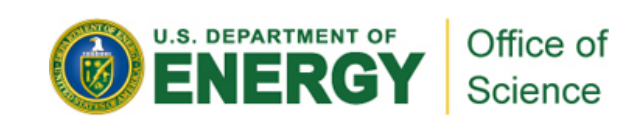

# Suggestions

Try to do the exercises on your own using the hints and the online documentation. Look at the solutions if your are stucked.

Document everything you do in the README.case file

You are in charge. In the exercises, feel free to set *CASENAME* and *CASEDIR* to the values you want.

If you are running out of time, try to do one exercise with namelists modifications (1,2 or 3) and one exercise with the source modifications (4 or 5)

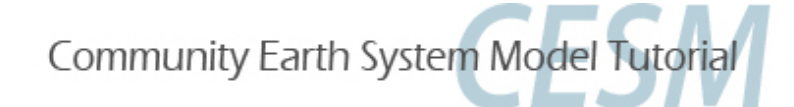

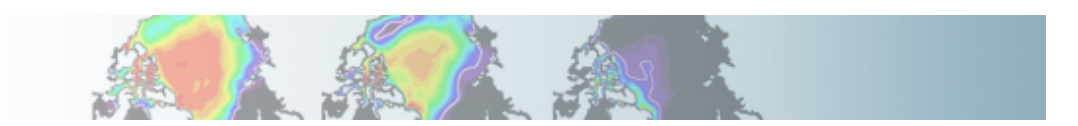

• Using the compset *B\_1850\_CN* (all active components, pre-industrial, with CN in CLM), make one-month run:

- Output daily averages for atm.
- Write one history file for every day of the month.

(Hint: Use the namelist variables: nhtfrq, mfilt)

Setting environment for this exercise:
 setenv CASENAME ex1
 setenv CESMROOT /fis/cgd/cseg/csm/collections/cesm1\_0\_tutorial
 setenv CASEDIR /blhome/{\$LOGNAME}/cases/\$CASENAME
 setenv ARCHIVEDIR /ptmp/{\$LOGNAME}/archive/\$CASENAME
 setenv RUNDIR /ptmp/{\$LOGNAME}/\$CASENAME

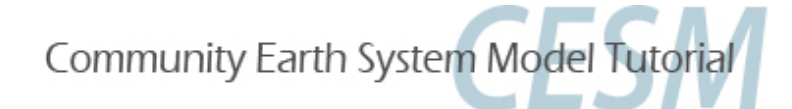

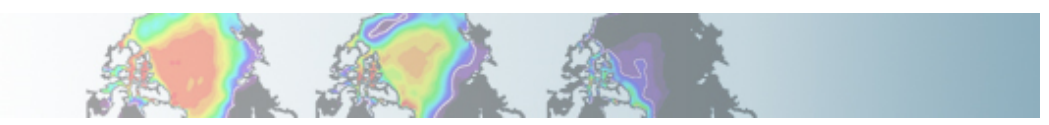

Create a new case:
 cd \$CESMROOT/scripts
 ./create\_newcase -case \$CASEDIR \
 -mach bluefire \
 -res T31\_gx3v7 \
 -compset B\_1850\_CN

• Configure the model: cd \$CASEDIR ./configure -case

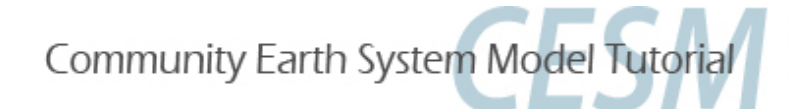

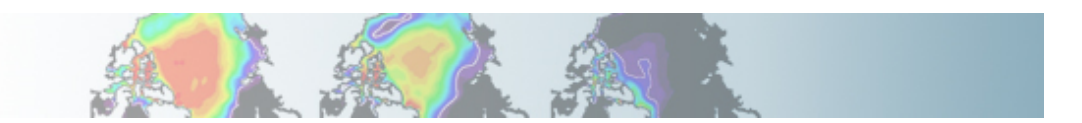

• Examine the contains of the directory: \$CASEDIR/Buildconf

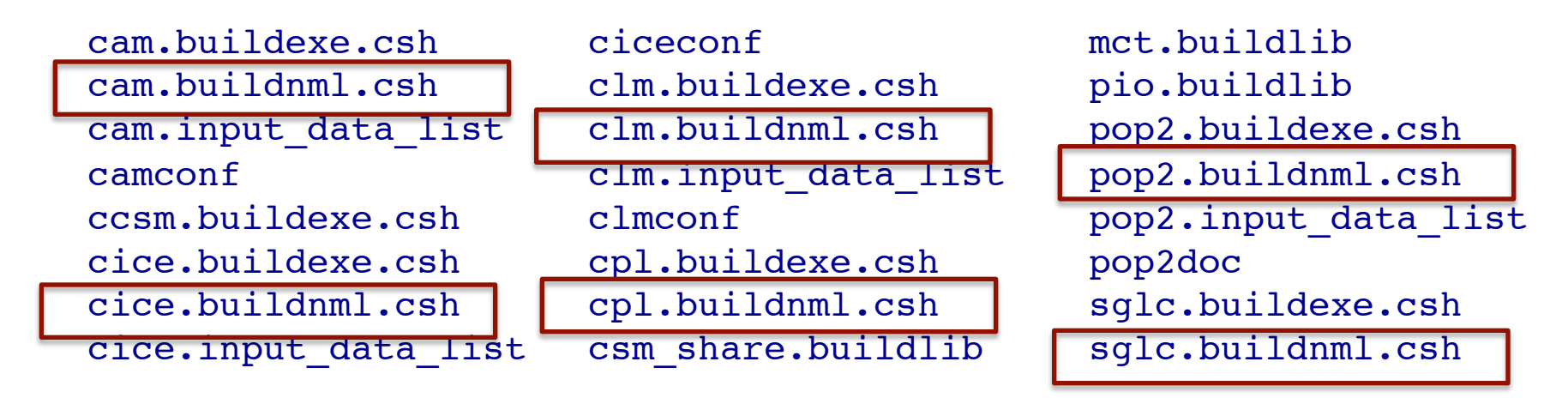

• Examine the file: *\$CASEDIR/Buildconf/cam.buildnml.csh* 

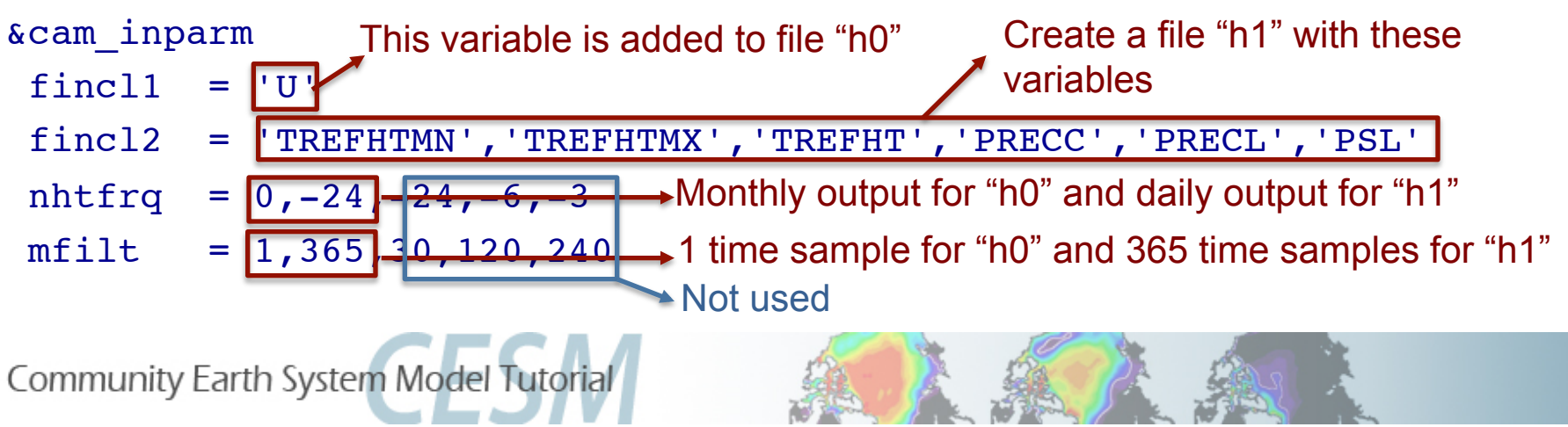

#### Edit: \$CASEDIR/Buildconf/cam.buildnml.csh

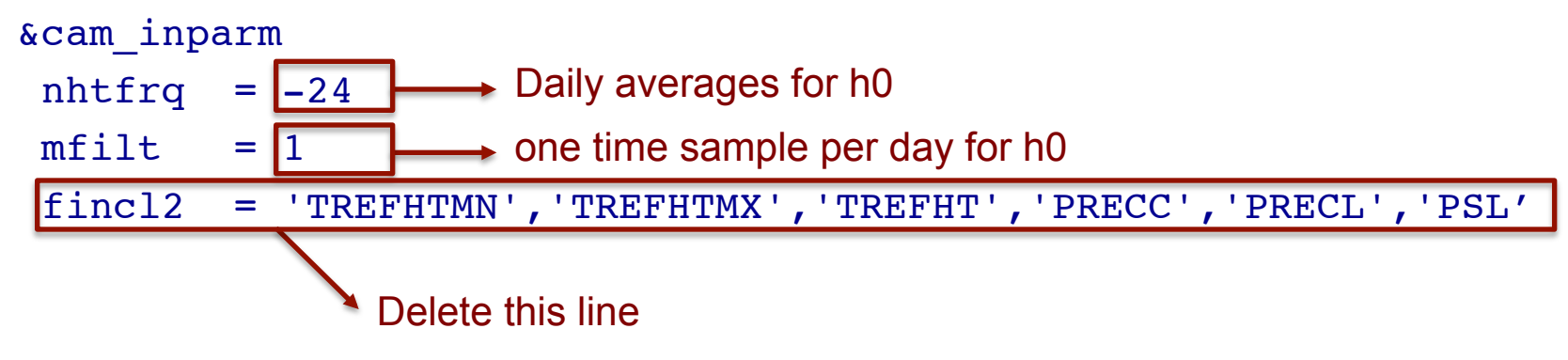

• Edit: **\$CASEDIR/env\_run.xml** 

cd \$CASEDIR

xmlchange -file env\_run.xml -id STOP\_N -val '1'
xmlchange -file env\_run.xml -id STOP\_OPTION -val 'nmonths'

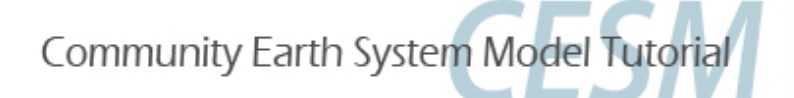

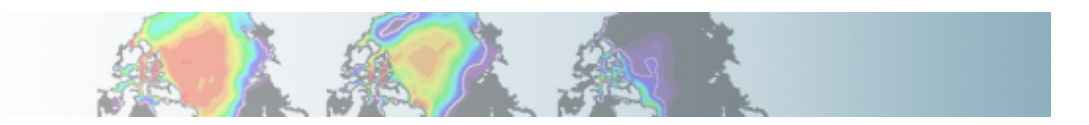

• Build cd \$CASEDIR ./{\$CASENAME}.bluefire.build

• Edit the run script: **\$CASEDIR/{\$CASENAME}.bluefire.run** #BSUB –U 37591051#4 (if available; not for auditors) #BSUB –W 1:50

• Submit the job cd \$CASEDIR bsub < {\$CASENAME}.bluefire.run

• Check the job is running *bjobs* 

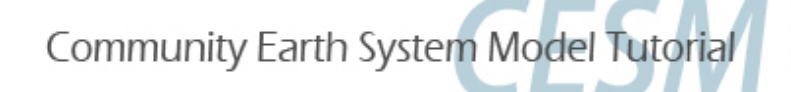

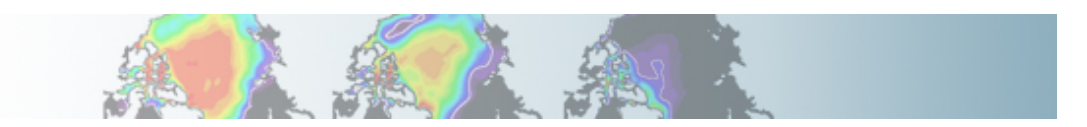

### • When job is completed, look at the output files: cd \$ARCHIVEDIR/atm/hist

Is

ex1.cam2.h0.0001-01-01-00000.nc ex1.cam2.h0.0001-01-02-00000.nc ex1.cam2.h0.0001-01-03-00000.nc ex1.cam2.h0.0001-01-14-00000.nc ex1.cam2.h0.0001-01-04-00000.nc ex1.cam2.h0.0001-01-15-00000.nc ex1.cam2.h0.0001-01-05-00000.nc ex1.cam2.h0.0001-01-16-00000.nc ex1.cam2.h0.0001-01-06-00000.nc ex1.cam2.h0.0001-01-17-00000.nc ex1.cam2.h0.0001-01-07-00000.nc ex1.cam2.h0.0001-01-18-00000.nc ex1.cam2.h0.0001-01-08-00000.nc ex1.cam2.h0.0001-01-19-00000.nc ex1.cam2.h0.0001-01-09-00000.nc ex1.cam2.h0.0001-01-20-00000.nc ex1.cam2.h0.0001-01-10-00000.nc ex1.cam2.h0.0001-01-21-00000.nc ex1.cam2.h0.0001-01-11-00000.nc ex1.cam2.h0.0001-01-22-00000.nc

ex1.cam2.h0.0001-01-12-00000.nc ex1.cam2.h0.0001-01-13-00000.nc

ex1.cam2.h0.0001-01-23-00000.nc ex1.cam2.h0.0001-01-24-00000.nc ex1.cam2.h0.0001-01-25-00000.nc ex1.cam2.h0.0001-01-26-00000.nc ex1.cam2.h0.0001-01-27-00000.nc ex1.cam2.h0.0001-01-28-00000.nc ex1.cam2.h0.0001-01-29-00000.nc ex1.cam2.h0.0001-01-30-00000.nc ex1.cam2.h0.0001-01-31-00000.nc ex1.cam2.h0.0001-02-01-00000.nc

 Examine the output variables and the number of time samples in a history file:

cd \$ARCHIVEDIR/atm/hist

ncdump -h {\$CASENAME}.cam2.h0.0001-01-01-00000.nc

ncdump -v time {\$CASENAME}.cam2.h0.0001-01-01-00000.nc

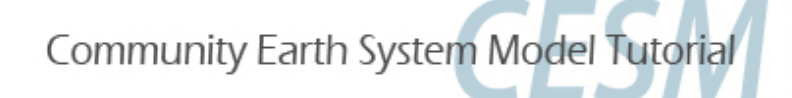

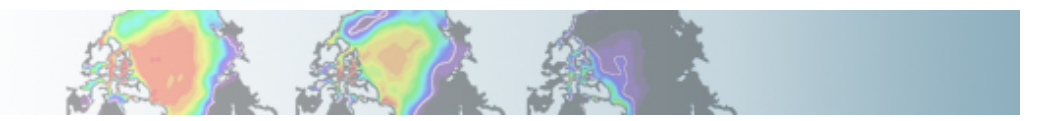

• Using the compset: B\_1850\_CN, make one-month run: On the top of the monthly history file "h0", output:

- "h1" file with instantaneous values of T, Q, U and V every 3 hour.

- "h2" file with time-average values of T, Q, U and V every 24 hour. Write one h1 file for every day of the month and write a single h2. (Hint: Use namelist variables: *nhtfrq, mfilt, fincl*)

 Setting environment for this exercise: setenv CASENAME ex2 setenv CESMROOT /fis/cgd/cseg/csm/collections/cesm1\_0\_tutorial setenv CASEDIR /blhome/{\$LOGNAME}/cases/\$CASENAME setenv ARCHIVEDIR /ptmp/{\$LOGNAME}/archive/\$CASENAME setenv RUNDIR /ptmp/{\$LOGNAME}/\$CASENAME

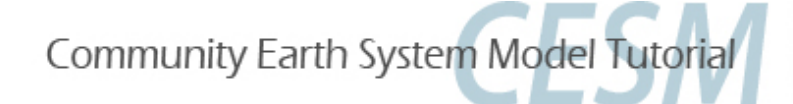

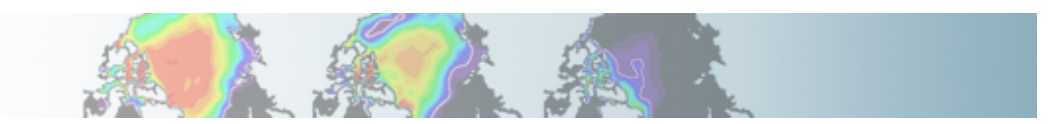

Create a new case:
cd \$CESMROOT/scripts
./create\_newcase -case \$CASEDIR \
 -mach bluefire \
 -res T31\_gx3v7 \
 -compset B\_1850\_CN

• Configure the model: cd \$CASEDIR ./configure -case

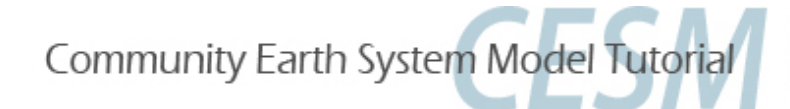

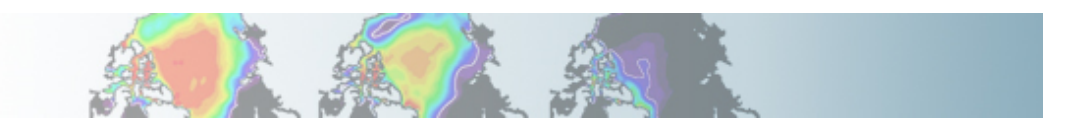

### Edit: \$CASEDIR/Buildconf/cam.buildnml.csh

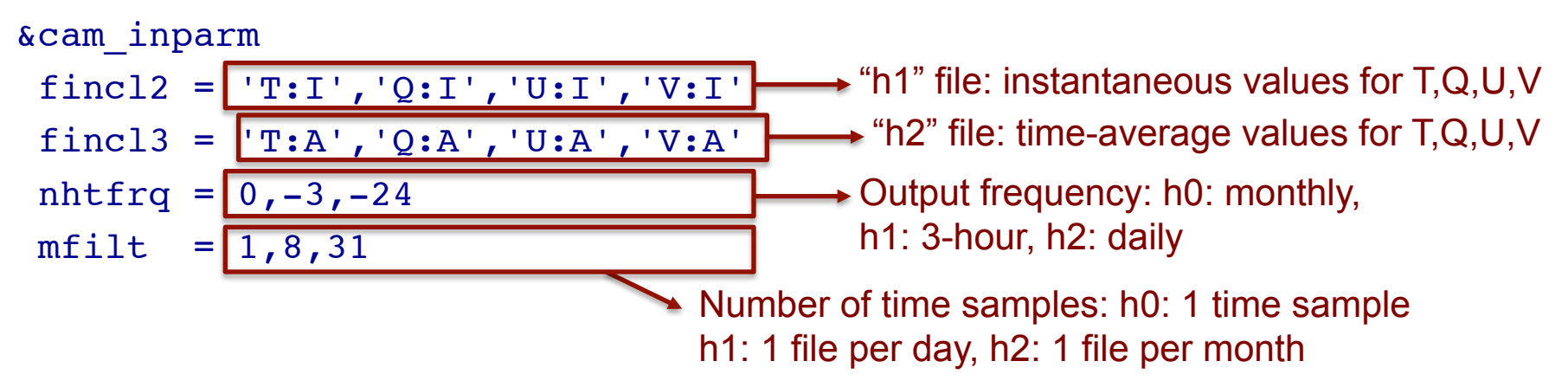

• Edit: **\$CASEDIR/env\_run.xml** cd \$CASEDIR xmlchange -file env\_run.xml -id STOP\_N -val '1' xmlchange -file env\_run.xml -id STOP\_OPTION -val 'nmonths'

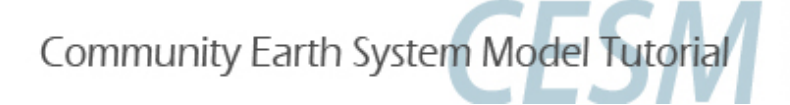

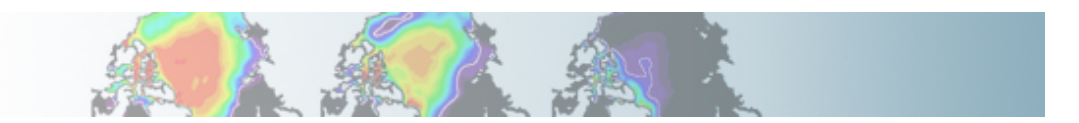

• Build cd \$CASEDIR ./{\$CASENAME}.bluefire.build

• Edit the run script: \$CASEDIR/{\$CASENAME}.bluefire.run #BSUB –U 37591051#4 (if available; not for auditors) #BSUB –W 1:50

• Submit the job cd \$CASEDIR bsub < {\$CASENAME}.bluefire.run

• Check the job is running *bjobs* 

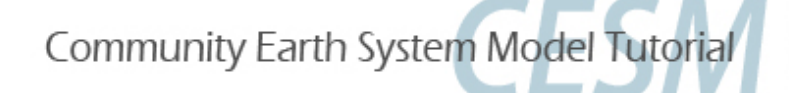

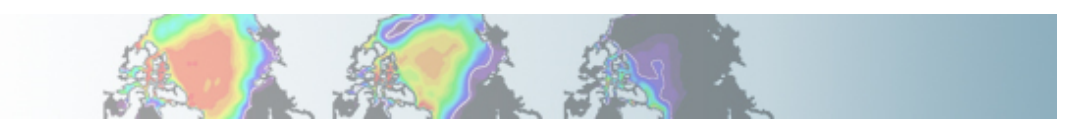

• When job is completed, look at the output files: cd \$ARCHIVEDIR/atm/hist

ls

ncdump – h ...

#### "h0": monthly means for default variables

ex2.cam2.h0.0001-01.nc ex2.cam2.h1.0001-01-01-00000.nc ex2.cam2.h1.0001-01-02-00000.nc ex2.cam2.h1.0001-01-03-00000.nc ex2.cam2.h1.0001-01-04-00000.nc ex2.cam2.h1.0001-01-05-00000.nc ex2.cam2.h1.0001-01-06-00000.nc ex2.cam2.h1.0001-01-07-00000.nc ex2.cam2.h1.0001-01-08-00000.nc ex2.cam2.h1.0001-01-09-00000.nc ex2.cam2.h1.0001-01-10-00000.nc ex2.cam2.h1.0001-01-11-00000.nc ex2.cam2.h1.0001-01-23-00000.nc

ex2.cam2.h1.0001-01-12-00000.nc ex2.cam2.h1.0001-01-13-00000.nc ex2.cam2.h1.0001-01-14-00000.nc ex2.cam2.h1.0001-01-15-00000.nc ex2.cam2.h1.0001-01-16-00000.nc ex2.cam2.h1.0001-01-17-00000.nc ex2.cam2.h1.0001-01-18-00000.nc ex2.cam2.h1.0001-01-19-00000.nc ex2.cam2.h1.0001-01-20-00000.nc ex2.cam2.h1.0001-01-21-00000.nc ex2.cam2.h1.0001-01-22-00000.nc

ex2.cam2.h1.0001-01-24-00000.nc ex2.cam2.h1.0001-01-25-00000.nc ex2.cam2.h1.0001-01-26-00000.nc ex2.cam2.h1.0001-01-27-00000.nc ex2.cam2.h1.0001-01-28-00000.nc ex2.cam2.h1.0001-01-29-00000.nc ex2.cam2.h1.0001-01-30-00000.nc ex2.cam2.h1.0001-01-31-00000.nc ex2.cam2.h1.0001-02-01-00000.nc ex2.cam2.h2.0001-01-01-00000.nc ex2.cam2.h2.0001-02-01-00000.nc

"h1": 3-hour T, Q, U and V (instantaneous values)

"h2": daily means T, Q, U and V (time-average)

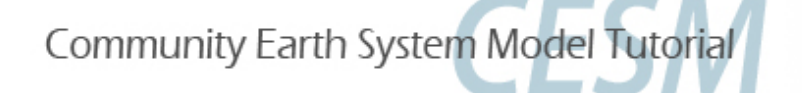

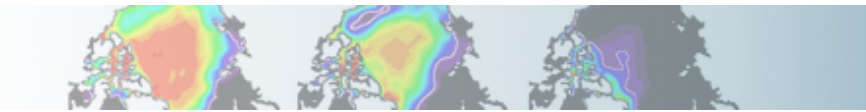

• Using the compset: F\_2000 (CAM standalone, prescribed ocn/ice, present day run)

Make three-month run: output a h1 history with your favorite set of variables over the storm track area

(Hint: Use namelist variables: fincl2lonlat, fincl2)

 Setting environment for this exercise: setenv CASENAME ex3 setenv CESMROOT /fis/cgd/cseg/csm/collections/cesm1\_0\_tutorial setenv CASEDIR /blhome/{\$LOGNAME}/cases/\$CASENAME setenv ARCHIVEDIR /ptmp/{\$LOGNAME}/archive/\$CASENAME setenv RUNDIR /ptmp/{\$LOGNAME}/\$CASENAME

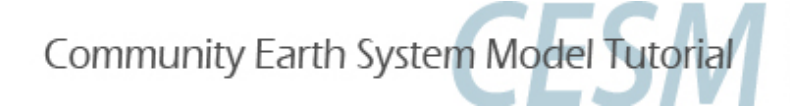

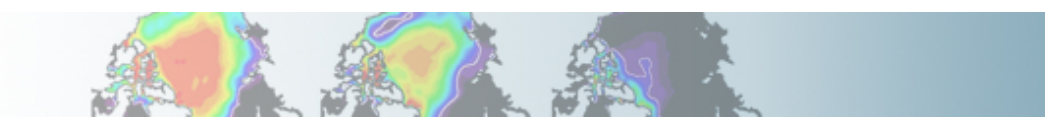

• Create a new case:

cd \$CESMROOT/scripts

./create\_newcase -case \$CASEDIR \

-mach bluefire \

-res T31\_T31 \ -compset F\_2000

• Configure the model: cd \$CASEDIR ./configure -case

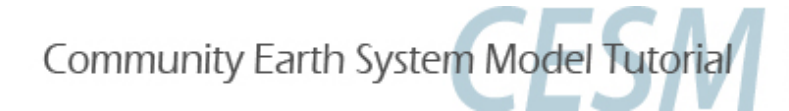

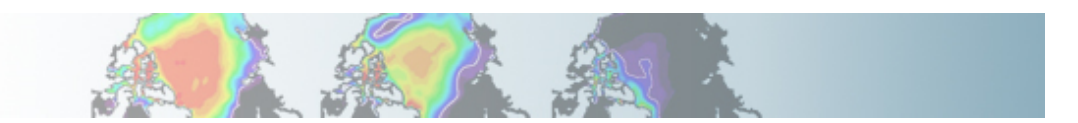

### Edit: \$CASEDIR/Buildconf/cam.buildnml.csh

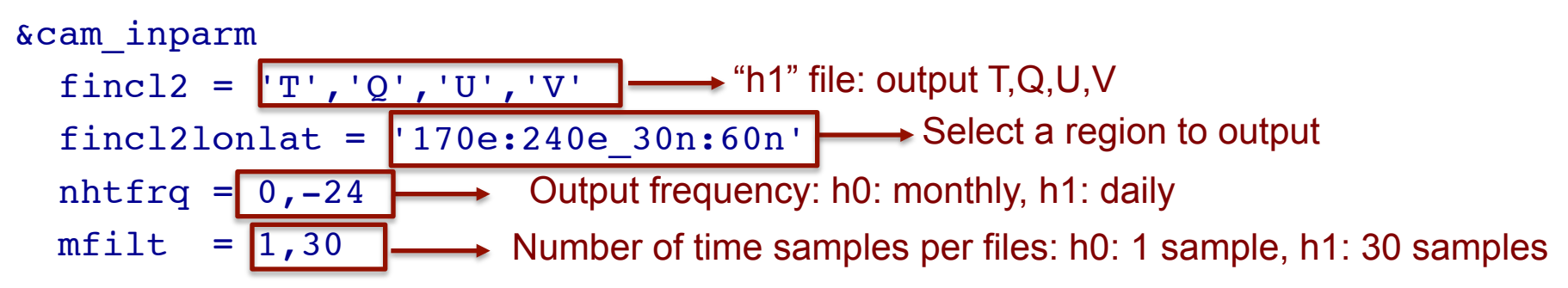

Edit: \$CASEDIR/env\_run.xml

cd \$CASEDIR xmlchange -file env\_run.xml -id STOP\_N -val '3' xmlchange -file env\_run.xml -id STOP\_OPTION -val 'nmonths'

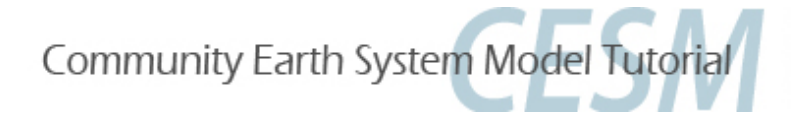

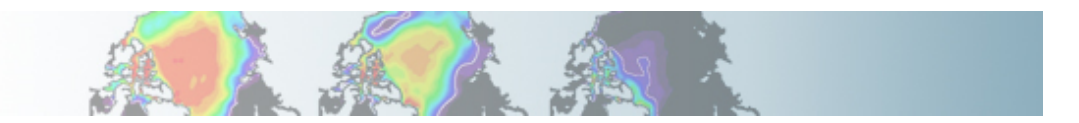

• Build cd \$CASEDIR ./{\$CASENAME}.bluefire.build

• Edit the run script: \$CASEDIR/{\$CASENAME}.bluefire.run #BSUB –U 37591051#4 (if available; not for auditors) #BSUB –W 1:50

• Submit the job cd \$CASEDIR bsub < {\$CASENAME}.bluefire.run

• Check the job is running *bjobs* 

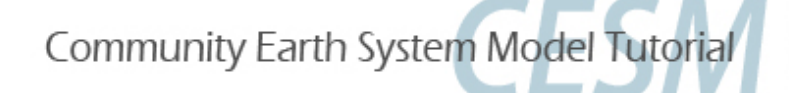

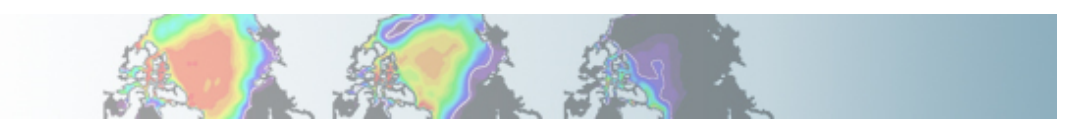

• When job is completed, look at the output files: cd \$ARCHIVEDIR/atm/hist ncdump -h \$CASENAME.cam2.h1.0001-01-01-00000.nc

Notice the variables output the region you selected:

float T\_LON\_170e\_to\_240e\_LAT\_30n\_to\_60n(time, lev, LAT\_30n\_to\_60n, LON\_170e\_to\_240e) ; T\_LON\_170e\_to\_240e\_LAT\_30n\_to\_60n:basename = "T" ; T\_LON\_170e\_to\_240e\_LAT\_30n\_to\_60n:units = "K" ; T\_LON\_170e\_to\_240e\_LAT\_30n\_to\_60n:long\_name = "Temperature" ; T\_LON\_170e\_to\_240e\_LAT\_30n\_to\_60n:cell\_methods = "time: mean" ;

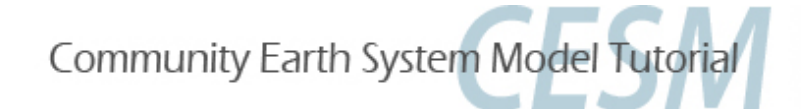

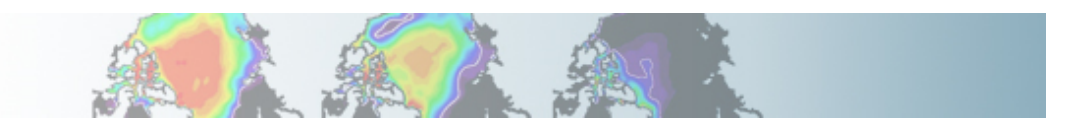

• Using the compset: B\_1850\_CN, add a variable for the liquid in-cloud water path: ICLDLWP and make a 1-month run. (*Hint: Use ICLDIWP as a template for your changes.* Find the subroutine containing ICLDIWP using grepccm/findccm)

 Setting environment for this exercise: setenv CASENAME ex4 setenv CESMROOT /fis/cgd/cseg/csm/collections/cesm1\_0\_tutorial setenv CASEDIR /blhome/{\$LOGNAME}/cases/\$CASENAME setenv ARCHIVEDIR /ptmp/{\$LOGNAME}/archive/\$CASENAME setenv RUNDIR /ptmp/{\$LOGNAME}/\$CASENAME

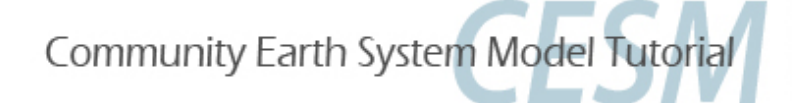

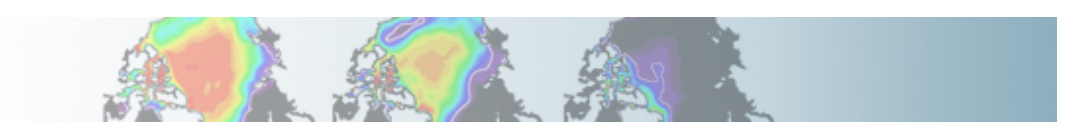

Create a new case:
 cd \$CESMROOT/scripts
 ./create\_newcase -case \$CASEDIR \
 -mach bluefire \
 -res T31\_gx3v7 \
 -compset F\_2000

• Configure the model: cd \$CASEDIR ./configure -case

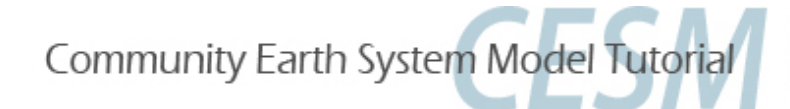

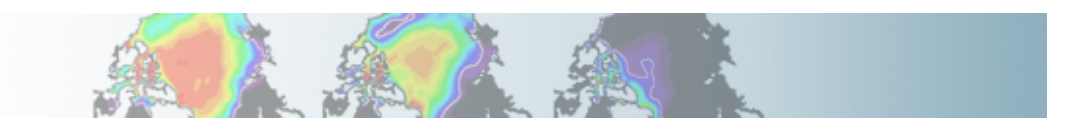

Localize the subroutine that contains ICLDIWP by using grepccm

- First we need to build the model to create the file: Filepath cd \$CASEDIR ./{\$CASENAME}.bluefire.build

- Use grepccm and findccm to localize the subroutine to modify: *cd* \$*RUNDIR/atm/obj* 

/fis/cgd/home/hannay/bin/grepccm ICLDIWP This tells us it is in: param\_cldoptics.F90

- Localize param\_cldoptics.F90

cd \$RUNDIR/atm/obj

/fis/cgd/home/hannay/bin/findccm param\_cldoptics.F90

This tells us it is in: /gpfs/proj2/fis/cgd/cseg/csm/collections/cesm1\_0\_tutorial/models/atm/ cam/src/physics/cam

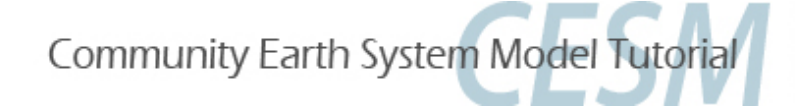

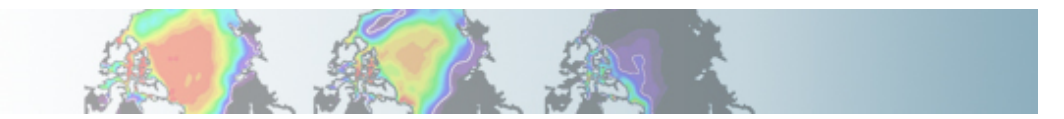

• copy the subroutine *param\_cldoptics.F90* into *SourceMods/src.cam/* cd \$CASEDIR

cp /gpfs/proj2/fis/cgd/cseg/csm/collections/cesm1\_0\_tutorial/models/atm/cam/src/physics/ cam/param\_cldoptics.F90 SourceMods/src.cam/

• Edit: \$CASEDIR/SourceMods/src.cam/param\_cldoptics.F90

Under the line:

call addfld ('ICLDIWP', 'gram/m2', pver, 'A','In-cloud ice water path', phys\_decomp, sampling\_seq='rad\_lwsw')

Add:

call addfld ('ICLDLWP', 'gram/m2', pver, 'A','In-cloud liquid water path', phys\_decomp, sampling\_seq='rad\_lwsw')

Under the line:

call outfld('ICLDIWP', cicewp, pcols, lchnk)

Add:

call outfld('ICLDIWP', cliqwp, pcols, lchnk)

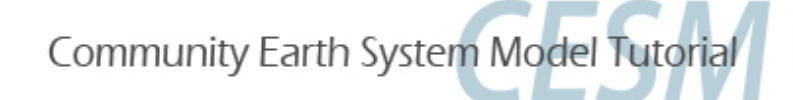

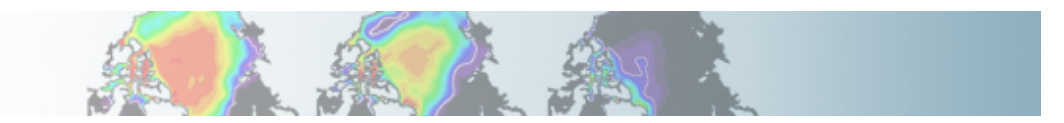

• Edit: **\$CASEDIR/env\_run.xml** cd \$CASEDIR xmlchange -file env\_run.xml -id STOP\_N -val '1' xmlchange -file env\_run.xml -id STOP\_OPTION -val 'nmonths'

• Rebuild the model with the modified subroutine (should go faster !) cd \$CASEDIR

./{\$CASENAME}.bluefire.build

• Edit the run script: *\$CASEDIR/{\$CASENAME}.bluefire.run #BSUB –U 37591051#4* (if available; not for auditors) *#BSUB –W 1:50* 

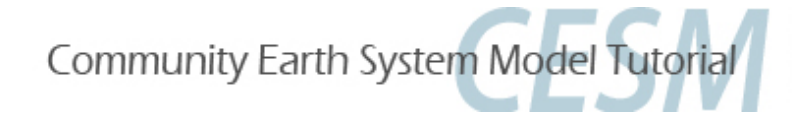

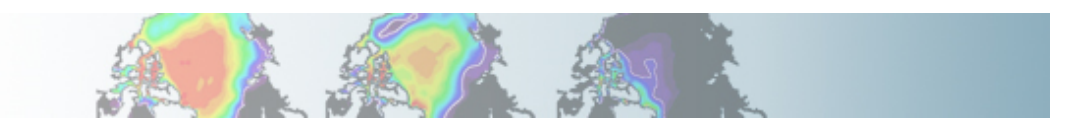

Submit the job
 cd \$CASEDIR
 bsub < {\$CASENAME}.bluefire.run</li>

• Check the job is running *bjobs* 

• When job is completed, look at the output files: cd \$ARCHIVEDIR/atm/hist ncdump -h \$CASENAME.cam2.h0.0001-01.nc | grep ICLD ncview \$CASENAME.cam2.h0.0001-01.nc

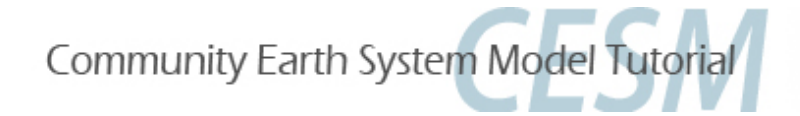

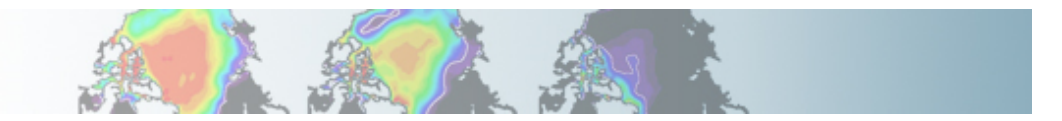

• Using the compset: B\_1850\_CN and make a 1-month run. Change the value of Dcs (autoconversion size threshold for cloud ice to snow) to Dcs = 300.e-6\_r8

 Setting environment for this exercise: setenv CASENAME ex5 setenv CESMROOT /fis/cgd/cseg/csm/collections/cesm1\_0\_tutorial setenv CASEDIR /blhome/{\$LOGNAME}/cases/\$CASENAME setenv ARCHIVEDIR /ptmp/{\$LOGNAME}/archive/\$CASENAME setenv RUNDIR /ptmp/{\$LOGNAME}/\$CASENAME

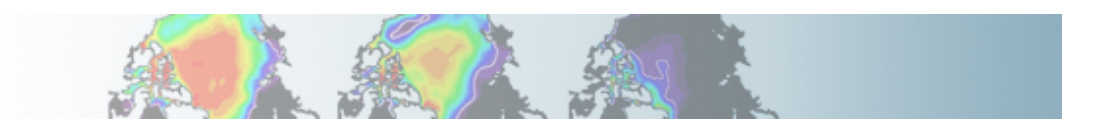

Create a new case:
 cd \$CESMROOT/scripts
 ./create\_newcase -case \$CASEDIR \
 -mach bluefire \
 -res T31\_gx3v7 \
 -compset F\_2000

• Configure the model: cd \$CASEDIR ./configure -case

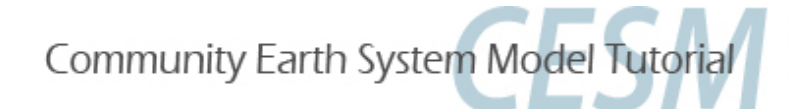

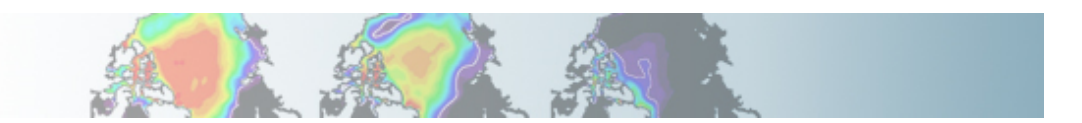

• Go into CAM physics and find the subroutine that contains Dcs: cd {\$CESMROOT}/models/atm/cam/src/physics/cam

grep Dcs \*

(You can also localize the subroutine containing Dcs by using grepccm)

• copy the subroutine *cldwat2m\_micro.F90* into *SourceMods/src.cam/ cd* \$CASEDIR

cp {\$CESMROOT}/models/atm/cam/src/physics/cam/cldwat2m\_micro.F90 \ SourceMods/src.cam/

• Edit: \$CASEDIR/SourceMods/src.cam/cldwat2m\_micro.F90 Dcs = 300.e-6\_r8

• Edit: **\$CASEDIR/env\_run.xml** cd \$CASEDIR xmlchange -file env\_run.xml -id STOP\_N -val '1' xmlchange -file env\_run.xml -id STOP\_OPTION -val 'nmonths'

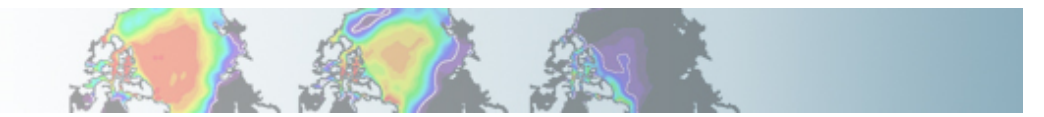

• Build cd \$CASEDIR ./{\$CASENAME}.bluefire.build

• Edit the run script: *\$CASEDIR/{\$CASENAME}.bluefire.run #BSUB –U 37591051#4* (if available; not for auditors) *#BSUB –W 1:50* 

• Submit the job cd \$CASEDIR bsub < {\$CASENAME}.bluefire.run

• Check the job is running *bjobs* 

• When job is completed, look at the output files: *cd* \$*ARCHIVEDIR/atm/hist* 

•You can compare the files with the ones created in exercise 4

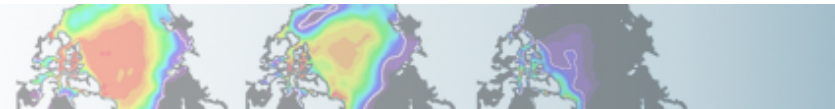